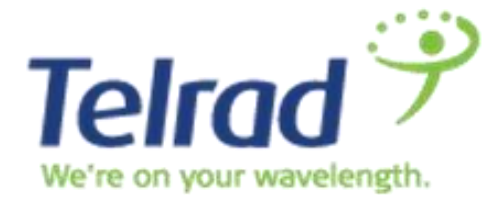

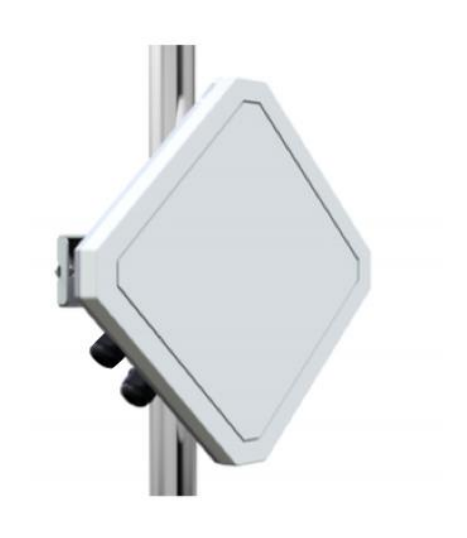

# LTE Outdoor CPE12000

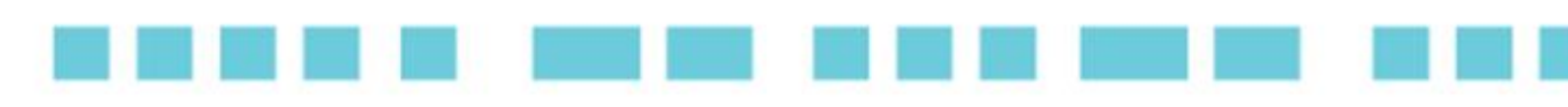

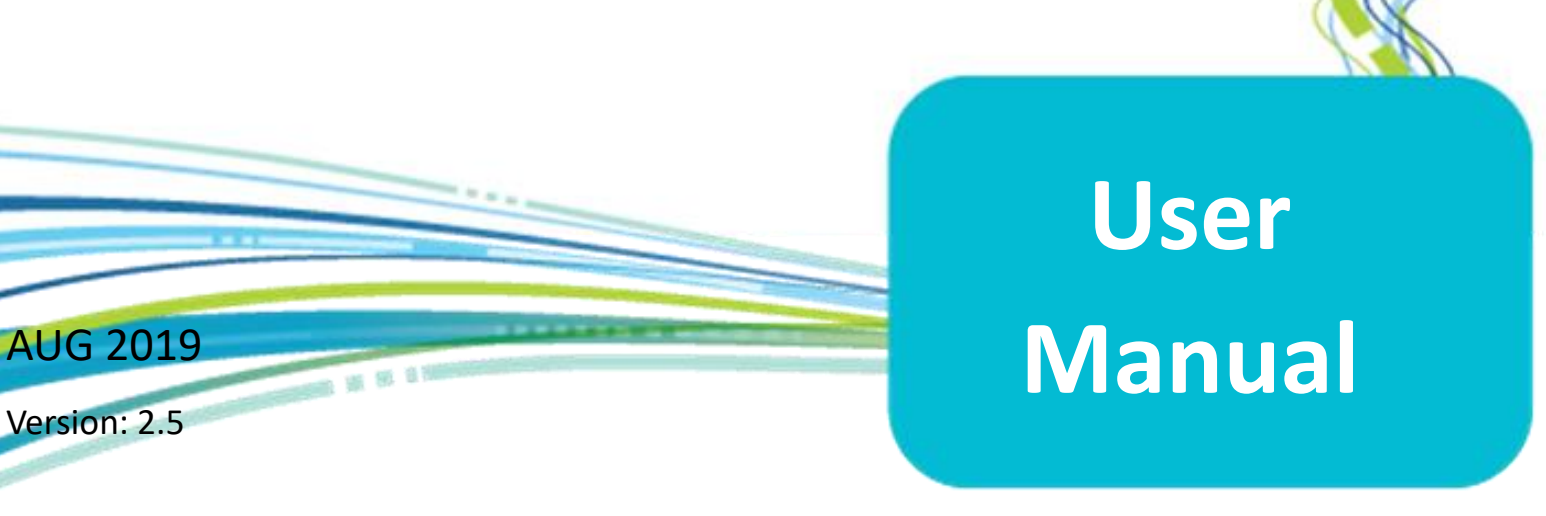

#### Legal Rights

© Copyright 2017 Telrad Networks Ltd. All rights reserved.

The material contained herein is proprietary, privileged, and confidential and owned by Telrad Networks or its third party licensors. No disclosure thereof shall be made to third parties without the express written permission of Telrad Networks Ltd.

Telrad Networks Ltd. reserves the right to alter the equipment specifications and descriptions in this publication without prior notice. No part of this publication shall be deemed to be part of any contract or warranty unless specifically incorporated by reference into such contract or warranty.

#### Trade Names

BreezeCOM<sup>®</sup>, BreezeMAX<sup>®</sup>, 4Motion<sup>®</sup> and/or other products and Telrad Networks/or services referenced herein are either registered trademarks, trademarks or service marks of Telrad Networks Ltd. All other names are or may be the trademarks of their respective owners.

#### **Statement of Conditions**

The information contained in this manual is subject to change without notice. Telrad Networks Ltd. shall not be liable for errors contained herein or for incidental or consequential damages in connection with the furnishing, performance, or use of this manual or equipment supplied with it.

#### Warranties and Disclaimers

All Telrad Networks Ltd. ("Telrad Networks") products purchased from Telrad Networks or through any of Telrad Networks' authorized resellers are subject to the following warranty and product liability terms and conditions.

#### **Exclusive Warranty**

(a) Telrad Networks warrants that the Product hardware it supplies and the tangible media on which any software is installed, under normal use and conditions, will be free from significant defects in materials and workmanship for a period of fourteen (14) months from the date of shipment of a given Product to Purchaser (the "Warranty Period"). Telrad Networks will, at its sole option and as Purchaser's sole remedy, repair or replace any defective Product in accordance with Telrad Networks' standard R&R procedure.

(b) With respect to the Firmware, Telrad Networks warrants the correct functionality according to the LTE Outdoor CPE12000 | User Manual

attached documentation, for a period of fourteen (14) month from invoice date (the "Warranty Period")". During the Warranty Period, Telrad Networks may release to its Customers firmware updates, which include additional performance improvements and/or bug fixes, upon availability (the "Warranty"). Bug fixes, temporary patches and/or workarounds may be supplied as Firmware updates.

Additional hardware, if required, to install or use Firmware updates must be purchased by the Customer. Telrad will be obligated to support solely the two (2) most recent Software major releases. TELRAD NETWORKS SHALL NOT BE LIABLE UNDER THIS WARRANTY IF ITS TESTING AND EXAMINATION DISCLOSE THAT THE ALLEGED DEFECT IN THE PRODUCT DOES NOT EXIST OR WAS CAUSED BY PURCHASER'S OR ANY THIRD PERSON'S MISUSE, NEGLIGENCE, IMPROPER INSTALLATION OR IMPROPER TESTING, UNAUTHORIZED ATTEMPTS TO REPAIR, OR ANY OTHER CAUSE BEYOND THE RANGE OF THE INTENDED USE, OR BY ACCIDENT, FIRE, LIGHTNING OR OTHER HAZARD.

#### Disclaimer

(a) The Software is sold on an "AS IS" basis. Telrad Networks, its affiliates or its licensors MAKE NO WARRANTIES, WHATSOEVER, WHETHER EXPRESS OR IMPLIED, WITH RESPECT TO THE SOFTWARE AND THE ACCOMPANYING DOCUMENTATION. TELRAD NETWORKS SPECIFICALLY DISCLAIMS ALL IMPLIED WARRANTIES OF MERCHANTABILITY AND FITNESS FOR A PARTICULAR PURPOSE AND NON-INFRINGEMENT WITH RESPECT TO THE SOFTWARE. UNITS OF PRODUCT (INCLUDING ALL THE SOFTWARE) DELIVERED TO PURCHASER HEREUNDER ARE NOT FAULT-TOLERANT AND ARE NOT DESIGNED, MANUFACTURED OR INTENDED FOR USE OR RESALE IN APPLICATIONS WHERE THE FAILURE, MALFUNCTION OR INACCURACY OF PRODUCTS CARRIES A RISK OF DEATH OR BODILY INJURY OR SEVERE PHYSICAL OR ENVIRONMENTAL DAMAGE ("HIGH-RISK ACTIVITIES"). HIGH-RISK ACTIVITIES MAY INCLUDE, BUT ARE NOT LIMITED TO, USE AS PART OF ON-LINE CONTROL SYSTEMS IN HAZARDOUS ENVIRONMENTS REQUIRING FAIL-SAFE PERFORMANCE, SUCH AS IN THE OPERATION OF NUCLEAR FACILITIES, AIRCRAFT NAVIGATION OR COMMUNICATION SYSTEMS, AIR TRAFFIC CONTROL, LIFE SUPPORT MACHINES, WEAPONS SYSTEMS OR OTHER APPLICATIONS REPRESENTING A SIMILAR DEGREE OF POTENTIAL HAZARD. TELRAD NETWORKS SPECIFICALLY DISCLAIMS ANY EXPRESS OR IMPLIED WARRANTY OF FITNESS FOR HIGH-RISK ACTIVITIES.

(b) PURCHASER'S SOLE REMEDY FOR BREACH OF THE EXPRESS WARRANTIES ABOVE SHALL BE REPLACEMENT LTE Outdoor CPE12000 | User Manual 3 OR REFUND OF THE PURCHASE PRICE AS SPECIFIED ABOVE, AT TELRAD NETWORKS'S OPTION. TO THE FULLEST EXTENT ALLOWED BY LAW, THE WARRANTIES AND REMEDIES SET FORTH IN THIS AGREEMENT ARE EXCLUSIVE AND IN LIEU OF ALL OTHER WARRANTIES OR CONDITIONS, EXPRESS OR IMPLIED, EITHER IN FACT OR BY OPERATION OF LAW, STATUTORY OR OTHERWISE, INCLUDING BUT NOT LIMITED TO WARRANTIES, TERMS OR CONDITIONS OF MERCHANTABILITY, FITNESS FOR A PARTICULAR PURPOSE, SATISFACTORY QUALITY, CORRESPONDENCE WITH DESCRIPTION, NON-INFRINGEMENT, AND ACCURACY OF INFORMATION GENERATED, ALL OF WHICH ARE EXPRESSLY DISCLAIMED. TELRAD NETWORKS' WARRANTIES HEREIN RUN ONLY TO PURCHASER, AND ARE NOT EXTENDED TO ANY THIRD PARTIES. TELRAD NETWORKS NEITHER ASSUMES NOR AUTHORIZES ANY OTHER PERSON TO ASSUME FOR IT ANY OTHER LIABILITY IN CONNECTION WITH THE SALE, INSTALLATION, MAINTENANCE OR USE OF ITS PRODUCTS.

### Federal Communication Commission Interference Statement

This equipment has been tested and found to comply with the limits for a Class B digital device, pursuant to Part 15 of the FCC Rules. These limits are designed to provide reasonable protection against harmful interference in a residential installation. This equipment generates, uses and can radiate radio frequency energy and, if not installed and used in accordance with the instructions, may cause harmful interference to radio communications. However, there is no guarantee that interference will not occur in a particular installation. If this equipment does cause harmful interference to radio or television reception, which can be determined by turning the equipment off and on, the user is encouraged to try to correct the interference by one of the following measures:

- Reorient or relocate the receiving antenna.
- Increase the separation between the equipment and receiver.
- Connect the equipment into an outlet on a circuit different from that to which the receiver is connected.
- Consult the dealer or an experienced radio/TV technician for help.

FCC Caution: Any changes or modifications not expressly approved by the party responsible for compliance could void the user's authority to operate this equipment.

This device complies with Part 15 of the FCC Rules. Operation is subject to the following two conditions: (1) This device may not cause harmful interference, and (2) this device must accept any interference received, including interference that may cause undesired operation.

**FCC Caution:** Any changes or modifications not expressly approved by the party responsible for compliance could void the user's authority to operate this equipment.

#### **IMPORTANT NOTE:**

#### FCC Radiation Exposure Statement:

This equipment complies with FCC radiation exposure limits set forth for an uncontrolled environment. This equipment should be installed and operated with minimum distance 25cm between the radiator & your body.

This transmitter must not be co-located or operating in conjunction with any other antenna or transmitter.

#### Limitation of Liability

(a) TELRAD NETWORKS SHALL NOT BE LIABLE TO THE PURCHASER OR TO ANY THIRD PARTY, FOR ANY LOSS OF

PROFITS, LOSS OF USE, INTERRUPTION OF BUSINESS OR FOR ANY INDIRECT, SPECIAL, INCIDENTAL, PUNITIVE

OR CONSEQUENTIAL DAMAGES OF ANY KIND, WHETHER ARISING UNDER BREACH OF CONTRACT, TORT

(INCLUDING NEGLIGENCE), STRICT LIABILITY OR OTHERWISE AND WHETHER BASED ON THIS AGREEMENT OR

OTHERWISE, EVEN IF ADVISED OF THE POSSIBILITY OF SUCH DAMAGES.

(b) TO THE EXTENT PERMITTED BY APPLICABLE LAW, IN NO EVENT SHALL THE LIABILITY FOR DAMAGES HEREUNDER OF TELRAD NETWORKS OR ITS EMPLOYEES OR AGENTS EXCEED THE PURCHASE PRICE PAID FOR THE PRODUCT BY PURCHASER, NOR SHALL THE AGGREGATE LIABILITY FOR DAMAGES TO ALL PARTIES REGARDING ANY PRODUCT EXCEED THE PURCHASE PRICE PAID FOR THAT PRODUCT BY THAT PARTY (EXCEPT IN THE CASE OF A BREACH OF A PARTY'S CONFIDENTIALITY OBLIGATIONS).

## **Table of Contents**

| Tabl | e of Contents                        | 6  |
|------|--------------------------------------|----|
| 1.   | About this Guide                     | 8  |
|      | Prerequisite Skills and Knowledge    | 8  |
|      | Conventions Used in this Document    | 8  |
| 2.   | Introduction                         | 9  |
|      | Product Highlights                   | 9  |
| 3.   | Outdoor Specifications               | 10 |
| 3.1. | LTE Specifications                   | 10 |
| 3.2. | Electrical / Physical Specifications | 11 |
| 3.3. | PoE Adapter Specification            | 11 |
| 4.   | Product Package                      | 12 |
| 5.   | Connectors                           | 13 |
| 6.   | LED Indicators                       | 14 |
| 7.   | Installation                         | 16 |
|      | Connecting the Cables                | 17 |
| 8.   | Web Interface                        | 23 |
| 8.1. | Login to Web-GUI                     | 23 |
|      | Brief Summary Page                   | 24 |
|      | Detailed Configuration Page          | 27 |
| 8.2. | Menu Structure                       |    |
| 9.   | Reference Manual                     | 31 |
| 9.1. | LTE Network                          | 31 |
|      | LTE   Status   Basic                 | 32 |
|      | LTE   Status   Advance               | 35 |
|      | LTE  Status  PDN                     | 36 |
|      | LTE   Cell Selection                 | 37 |
|      | LTE   Default PDN                    | 40 |
|      | LTE   Multiple PDN                   | 41 |
|      | LTE   Advanced                       | 42 |
|      | LTE   PIN                            | 43 |
|      | LTE   PLMN selection                 | 45 |
|      | LTE   Cell lock                      | 46 |
| 9.2. | Network                              | 46 |
|      | Network   Status                     | 47 |

|      | Network   WAN Setting (NAT Mode)                                            | 49  |
|------|-----------------------------------------------------------------------------|-----|
|      | Network   WAN Setting (Tunnel Mode)                                         | 51  |
|      | Network   WAN Setting (Bridge Mode)                                         | 54  |
|      | Network   WAN Setting (Router Mode)                                         | 57  |
|      | Network   LAN Setting                                                       | 59  |
|      | Network   Port Management   Port Forwarding (Available in NAT, Tunnel Mode) | 63  |
|      | Network   Port Management   Port Trigger (Available in NAT, Tunnel Mode)    | 65  |
|      | Network   Routing(Available in Router, Tunnel Mode)                         | 67  |
|      | Network   DSCP                                                              | 68  |
|      | Network   MGMT Service                                                      | 69  |
| 9.3. | IPv6                                                                        | 70  |
|      | IPv6  Status                                                                | 71  |
|      | IPv6   Settings   Internet Connect Type                                     | 72  |
|      | IPv6   Settings   Extend WAN Prefix                                         | 73  |
|      | IPv6   Settings   Prefix Delegation                                         | 74  |
|      | IPv6   Settings   Static                                                    | 75  |
| 9.4. | Firewall:                                                                   | 76  |
|      | Firewall   Basic                                                            | 77  |
|      | Firewall   Access Restriction                                               | 79  |
| 10.  | Management                                                                  | 81  |
|      | Management   Account                                                        | 82  |
|      | Management   Device Setting                                                 | 83  |
|      | Management   Device Log                                                     | 84  |
|      | Management   Device Time                                                    | 86  |
|      | Management   Restore Default                                                | 87  |
|      | Management   Software                                                       |     |
|      | Management   RM Settings                                                    | 92  |
| 11.  | Monitoring                                                                  | 103 |
|      | Monitoring   Status                                                         | 104 |
|      | Monitoring   Iperf                                                          | 106 |
|      | Monitoring   Diagnostic Tools                                               | 108 |
| 12.  | About                                                                       | 109 |
|      | About   Status                                                              | 110 |
|      |                                                                             |     |

## **1.About this Guide**

This document provides information and procedures on the installation and configuration of CPE12000 LTE Outdoor CPE. Applicable products:

- CPE-12000SG-PRO-1D-3.x (for Bands 42&43)
- CPE-12000SG-PRO-1D-3.x-B48 (for Band 48)

### Prerequisite Skills and Knowledge

To use this document effectively, you should have a working knowledge of Local Area Networking (LAN) concepts and wireless Internet access infrastructures. In addition, you should be familiar with the following:

- Hardware installers should have a working knowledge of basic electronics and mechanical assembly, and should understand related local building codes.
- Network administrators should have a solid understanding of software installation procedures for network operating system and troubleshooting knowledge. LTE Indoor CPE has a web GUI which supports http/https protocol; it could be used to configure the CPE settings through the web browser by user's PC. Please refer to the following pages for more detail.

### **Conventions Used in this Document**

The following typographic conventions and symbols are used throughout this document:

|      | Very important information. Failure to observe this may result in |
|------|-------------------------------------------------------------------|
|      | damage.                                                           |
| I    | Important information that should be observed.                    |
| i    | Additional information that may be helpful but not required.      |
| bold | Menu commands, buttons and input fields are displayed in bold     |

## 2.Introduction

### **Product Highlights**

- Support TDD-LTE Mode Band 42,43 & 48 \*
- Support 3GPP Release 12 compliant
- Support up to UE LTE Downlink Category 12 \*\*
- Support 4x4 MIMO DL with 40MHz CA Maximum
- Support DL 256QAM with DL 2x2 MIMO only
- 2Tx &4Rx configuration support
- Support 1.8V and 3V SIM and USIM card for LTE Mode
- Supports Dynamic Host Configuration Protocol
- Built-in web server for web-based configuration
- Password protected access and configuration
- Supports IEEE 802.3, IEEE 802.3u, 802.3ab (10/100/1000 Mbps)
- Support Power over Ethernet of Outdoor WAN port {802.3 at} Supports
- Supports VPN pass-through& End Point
- Support IP67 Environmental Proof

\* B48 support is subject to FCC certification with a dedicated P/N please refer to the release notes

\*\* TDD Cat 12 with 4x4 + 40MHz carrier aggregation

## 3. Outdoor Specifications

## **3.1.** LTE Specifications

| ltem                    | Description                          |
|-------------------------|--------------------------------------|
| Standard Compliance     | 3GPP Rel. 12                         |
| Duplex Mode             | TDD                                  |
| Frequency Bands         | 42, 43, 48*                          |
| Channel bandwidth (MHz) | 5, 10, 15, 20                        |
| Modulation              | DL: QPSK, 16QAM, 64QAM, 256QAM       |
|                         | UL: QPSK, 16QAM, 64QAM               |
| Transmit Modes (TM's)   | TM1, TM2, TM3, TM4, TM8              |
| Carrier Aggregation     | Downlink Carrier Aggregation support |
| Tx/Rx Ports             | 2 Tx / 4 Rx                          |
| Maximum Transmit Power  | 23 dBm Per Port                      |
| Antenna                 | 13 ± 1 dBi                           |
| L2 & L3                 | Multiple APN                         |
|                         | PLMN and Cell Selection              |
| Authentication          | USIM and SIM function                |
| QoS                     | Non-GBR, GBR                         |
| MTU Size                | Layer 2 - 1,600 bytes                |
|                         | Layer 3 – 1,500 bytes                |

 $^{\ast}$  B48 ordering with B48 suffix to the P/N

Note: for actual supported features please refer to the software Release Notes.

## **3.2. Electrical / Physical Specifications**

| Item                  | Description                                              |
|-----------------------|----------------------------------------------------------|
| Dimensions (HxWxD)    | 277 x 140 x 75 mm                                        |
| Weight                | 0.6 Kg   1.3 lbs.                                        |
| Physical Interface    | LAN - 10/100/1000                                        |
| Power Source          | РоЕ                                                      |
| Environmental         | IP67 - withstands harsh weather and outdoor environments |
| Operating Temperature | -40° to 55° C   -40° to 131° F                           |
| Humidity              | 5% to 95% non-condensing                                 |
| ESD Rating            | +/-15KV                                                  |
| Power Consumption     | 6.7W                                                     |

## **3.3. PoE Adapter Specification**

| ltem                 | Description            |
|----------------------|------------------------|
| Power Source         | 100~240VAC             |
| Output Power (PoE)   | 56V / 0.27A            |
| User Interfaces      | Data only : 1xLAN RJ45 |
| Maximum cable length | 100m                   |

## 4. Product Package

|   | Item                     | Qty |
|---|--------------------------|-----|
| 1 | LTE Outdoor CPE          | 1   |
| 2 | Quick Installation Guide | 1   |
| 3 | PoE Adapter              | 1   |
| 4 | Power Plug               | 1   |
| 5 | Mounting Kit             | 1   |

If any item of mentioned above is missing or damaged, please contact our customer support immediately.

## **5.Connectors**

The Outdoor LTE CPE has following connectors (from left to right):

- 1. One RJ-45 connector for connecting to the PoE adaptor.
- 2. LED indicator inside and SIM card slot for inserting SIM card.

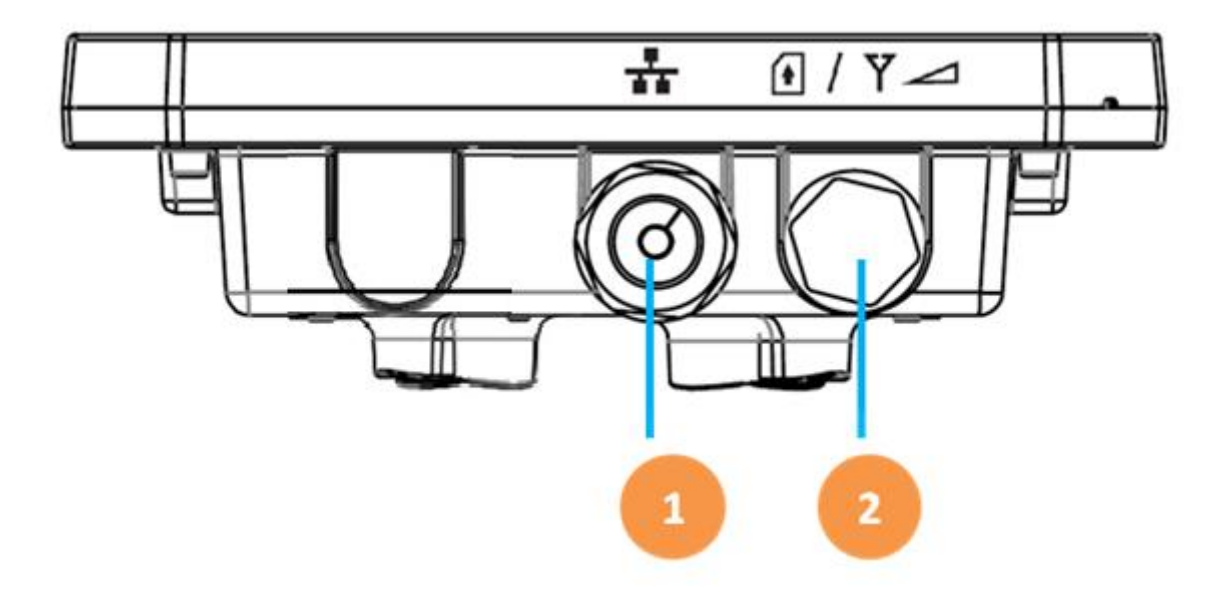

3. A grounding screw on the rear panel.

The Grounding screw (marked  $\mathbf{\bar{\tau}}$  ) is located on the rear panel of the ODU.

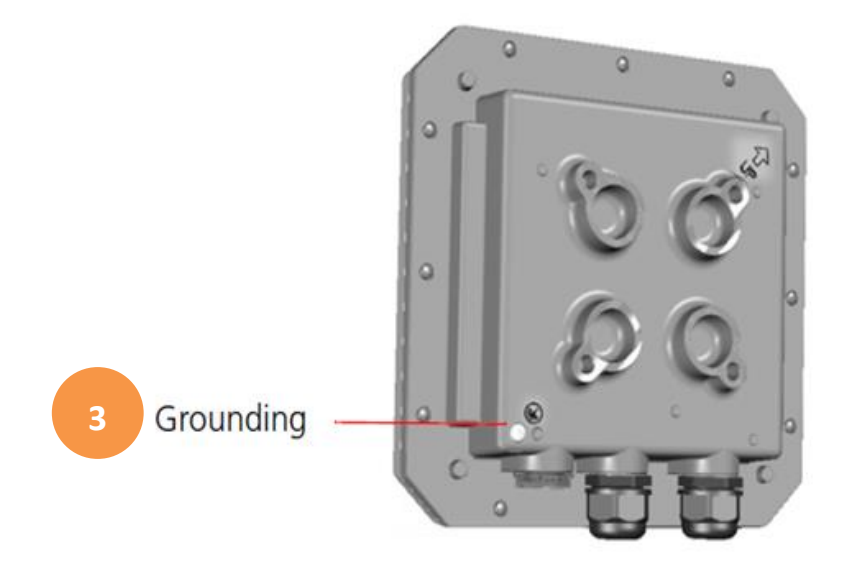

## **6.LED Indicators**

| LED name           | Location        | Color  | LED Behavior                                                 | Status Indication                                  |
|--------------------|-----------------|--------|--------------------------------------------------------------|----------------------------------------------------|
| LED List           | •••             |        |                                                              |                                                    |
|                    | ••••            |        |                                                              |                                                    |
| MAIN power         | •00             | Blue   | ON                                                           | Power On                                           |
|                    | 00000           |        | OFF                                                          | Power Off                                          |
| Ethernet<br>status | 0.0             | Orange | Steady ON                                                    | Detect Ethernet<br>Device Connected                |
|                    | 00000           |        | Blinking                                                     | N/A                                                |
|                    |                 |        | OFF                                                          | No Ethernet action                                 |
| SIM status         | 00•             | Green  | Steady ON                                                    | SIM Detected and<br>LTE connected                  |
|                    | 00000           |        | Blinking when<br>On-hook                                     | No SIM Detected                                    |
|                    |                 |        | OFF                                                          | SIM Detected and<br>No LTE connection              |
| LTE Status LI      | ED : Link Statu | IS     | When CPE is power of<br>each link status; cha<br>requirement | n, each LED indicates<br>nge upon customer         |
| LTE 1              | 000             | Blue   | Steady ON                                                    | Signal is poor<br>SINR <u>&lt;</u> 3dB             |
|                    | •0000           |        |                                                              |                                                    |
| LTE 2              | 000             | Blue   | Steady ON                                                    | Signal is weak<br>3dB <sinr <u="">&lt; 11dB</sinr> |
|                    | ••000           |        |                                                              |                                                    |
| LTE 3              | 000             | Blue   | Steady ON                                                    | Signal is Good<br>11dB < SINR <u>&lt;</u>          |
|                    | •••00           |        |                                                              | 18dB                                               |

| LTE 4 | 000  | Blue | Steady ON | Signal is very good<br>18dB < SINR <u>&lt;</u> |
|-------|------|------|-----------|------------------------------------------------|
|       |      |      |           | 230B                                           |
| LTE 5 | 000  | Blue | Steady ON | Signal is Excellent<br>23dB < SINR             |
|       | •••• |      |           |                                                |

## 7.Installation

- Selecting a Location: LTE Outdoor CPE should be pole-mounted outdoors and aligned so its antenna faces the nearest LTE eNodeB. When selecting a suitable location for the unit, consider these guidelines:
  - Place LTE Outdoor CPE as high as possible to achieve the best possible link quality.
  - Place the LTE Outdoor CPE away from power and telephone lines.
  - Avoid placing LTE Outdoor CPE too close to any metallic reflective surfaces.
  - Be sure to ground LTE Outdoor CPE with an appropriate grounding wire (not included) by attaching it to the grounding screw on the unit and to a good ground connection.

 Mounting the ODU: Mount LTE Outdoor CPE on a 1"-4" pole using the supplied kit, or the optional tilt accessory.

- Using the clamp
  - 1. Thread the M10\*100mm bolt through a spring washer, flat washer and the bracket holes.
  - 2. With the connector facing downward, attaché LTE Outdoor CPE to a 1"-4" pole.
  - 3. Attach the bracket to the other side of the pole.
  - 4. Thread the M10\*100mm bolts through both holes on either side, and tighten the nuts.

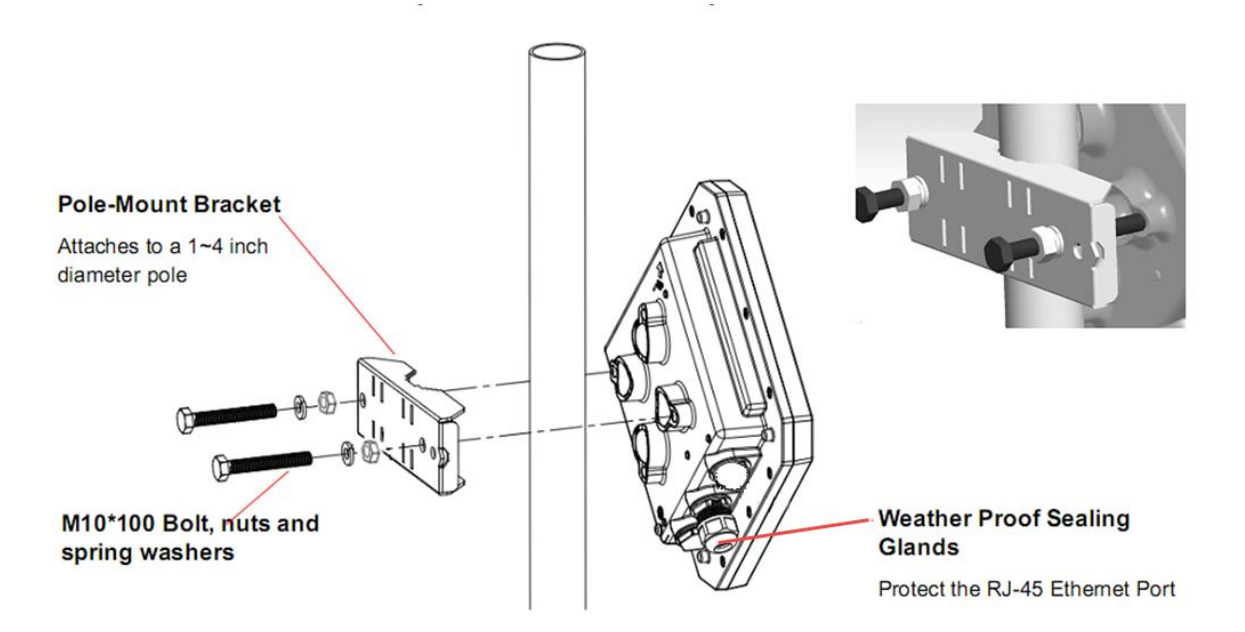

### **Connecting the Cables**

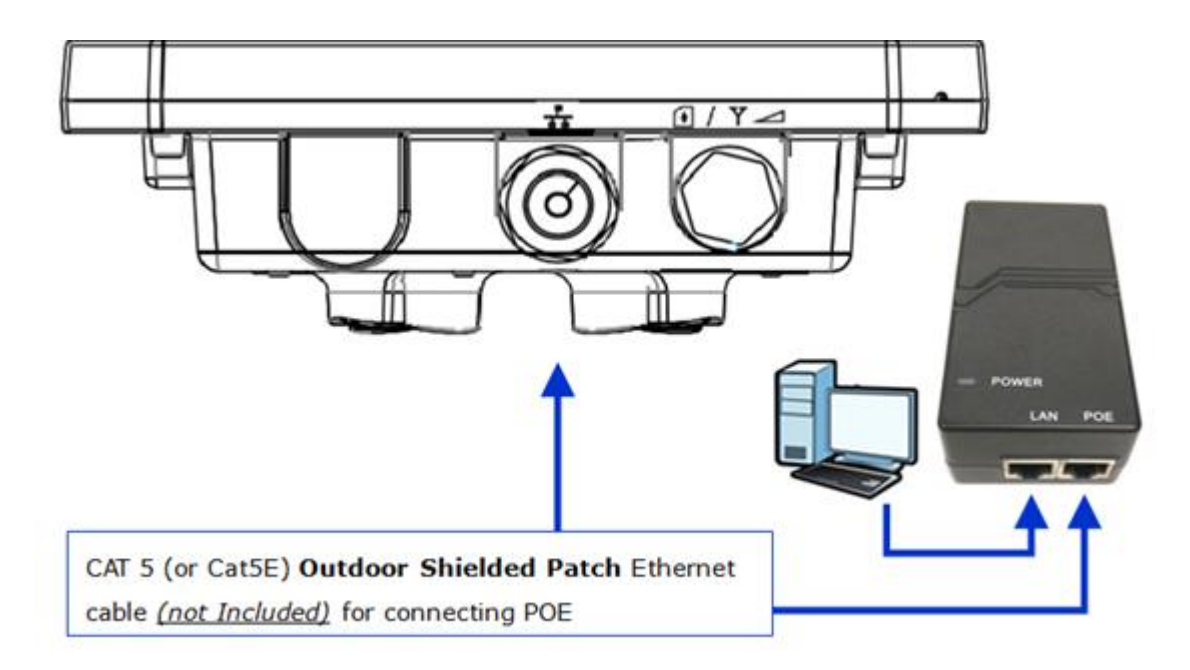

- Outdoor Connection: Connect a grounding cable between the Ground terminal of the LTE outdoor CPE and a good ground connection
- Preparing and connecting the cable: Use only UTP-FTP 4x2x24AWG CAT. 5E outdoor cable from an approved manufacturer. The cable provides pin-to-pin connection on both ends
  - Prepare the cable: Use a crimp too for RJ-45 connectors to prepare the wires. Insert them
    into the appropriate pins and use the tool to crimp the connector. Make sure to do the
    following:
    - Remove as small a length as possible of the external jacket. Verify that the external jacket is well inside the sealing cover when connected to the unit, to ensure good sealing.
    - Pull back the shield drain wire before inserting the cable into the RJ-45 connector, to ensure a good connection with the connector's shield after crimping.

The following figure shows the required wire pair connections. The color codes used in standard cables supplied by the manufacturer are as listed in the table.

| Wire color   | Pin |
|--------------|-----|
| Blue         | 1   |
| Blue/white   | 2   |
| Orange       | 3   |
| Orange/white | 6   |
| Brown        | 4   |
| Brown/white  | 5   |
| Green        | 7   |
| Green/white  | 8   |

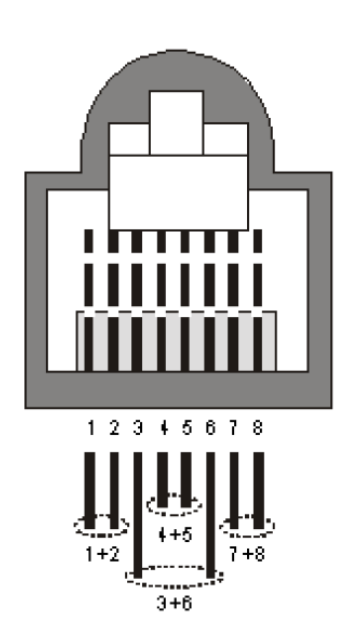

### 2. Connect the cable

- Remove the sealing cable gland plug from the gland nut.
- Open the sealing gland nut and remove it. Don not disassembles the gland base from the bracket.
- Insert the cable into the sealing gland base and connect it to the RJ-45 connector at the bottom of the CPE. Make sure the connector is completely inserted and tightened.
- Insert the rubber bushing on the cable into the gland base.

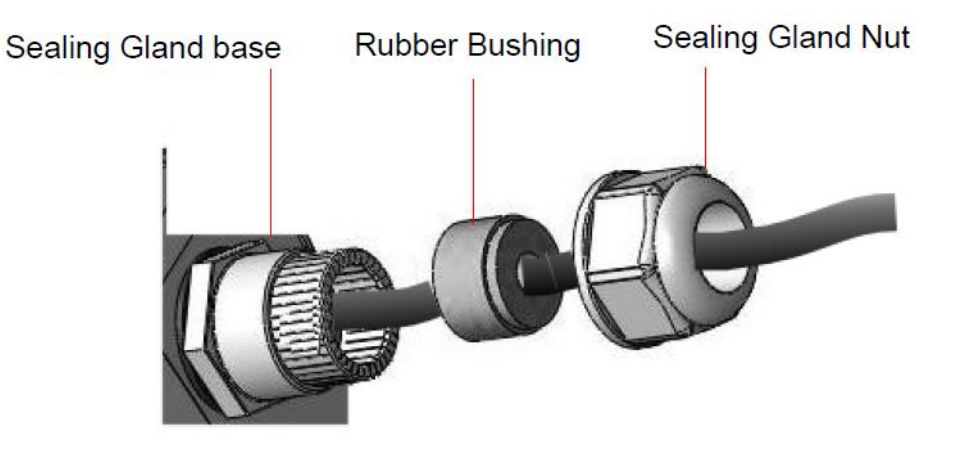

• Tighten the gland nut. Use the dedicated tool for fastening the sealing glands.

### 3. Seal the connector

- Attach the mastic tape (Scotchfil<sup>™</sup> Electrical Insulation Putty) and wrap it around the connector butting up against the connector. Do not over stretch.
- Squeeze to tighten the mastic sealer. Make sure there are no air bubbles.
- Slide the cold shrink sleeve on top of the connector. Make sure that the sleeve covers

both cable connector and unit connector.

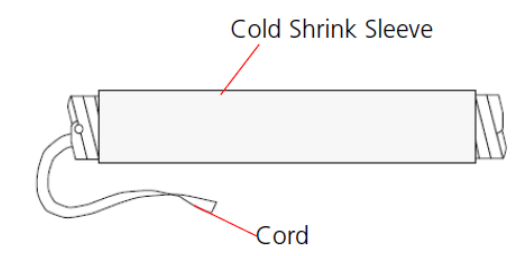

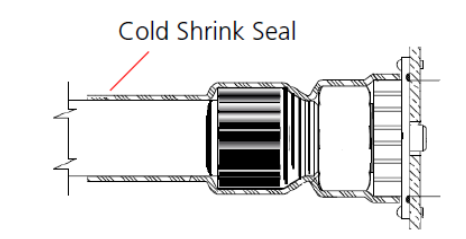

• Pull the cord slowly to shrink the sleeve.

### **PoE Connection**

- It is assumed that the RJ-45 cables are already connected to the LTE outdoor CPE.
   Assemble an RJ-45 connector with a protective cover on the other end of the LTE outdoor CPE cable.
- 2. Connect the other end of the cable from ODU to the PoE adaptor which labeled "PoE"
- 3. Connect RJ45 cable from PoE adaptor which label **"LAN"** to a PC/NB/Hub/Switch.

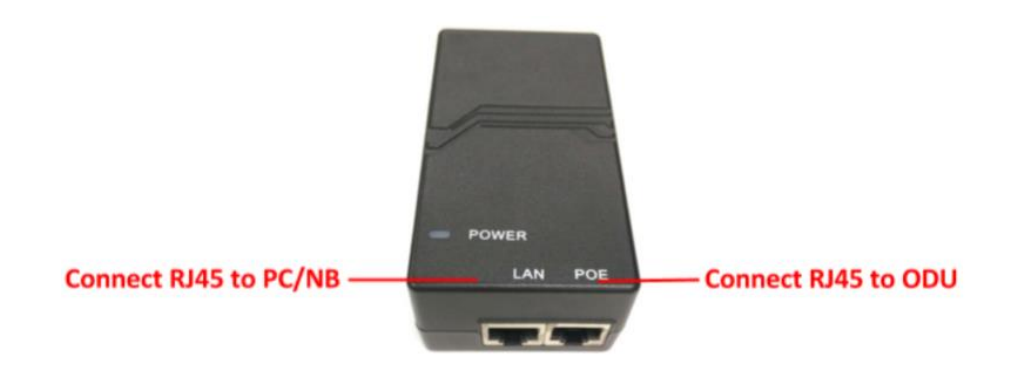

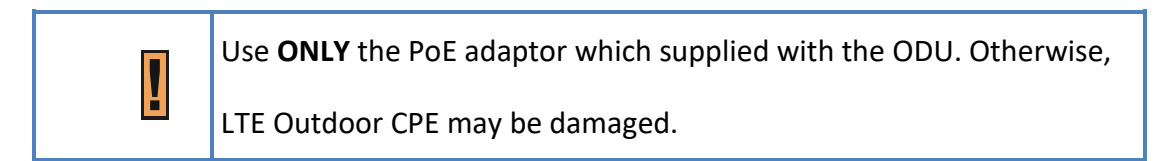

 Plug in PoE into power line. The device will start the booting process. Please wait for a minute to let the booting process complete. 5. Select Local Area Connection Status from Windows task bar and click Properties.

| General         Connection         IPv4 Connectivity:       Internet         IPv6 Connectivity:       No network access         Media State:       Enabled         Duration:       00:00:10         Speed:       100.0 Mbps         Details       Details         Activity       Sent — Received         Bytes:       92,409       356,121 |                    |                             |            |                     |
|----------------------------------------------------------------------------------------------------|--------------------|-----------------------------|------------|---------------------|
| Connection<br>IPv4 Connectivity: Internet<br>IPv6 Connectivity: No network access<br>Media State: Enabled<br>Duration: 00:00:10<br>Speed: 100.0 Mbps<br>Details<br>Activity<br>Sent — Received<br>Bytes: 92,409 356,121                                                                                                    | General            |                             |            |                     |
| IPv4 Connectivity: Internet<br>IPv6 Connectivity: No network access<br>Media State: Enabled<br>Duration: 00:00:10<br>Speed: 100.0 Mbps<br>Details<br>Activity<br>Sent — Received<br>Bytes: 92,409 356,121                                                                                                    | Connection         |                             |            |                     |
| IPv6 Connectivity: No network access Media State: Enabled Duration: 00:00:10 Speed: 100.0 Mbps Details Activity Sent — Sent — Received Bytes: 92,409   356,121                                                                                                    | IPv4 Connectivit   | ty:                         |            | Internet            |
| Media State: Enabled Duration: 00:00:10 Speed: 100.0 Mbps Details Activity Sent — Sent — Received Bytes: 92,409   356,121                                                                                                    | IPv6 Connectivi    | ty:                         | No netw    | ork access          |
| Duration:         00:00:10           Speed:         100.0 Mbps           Details            Activity                                                                                                    | Media State:       |                             |            | Enabled             |
| Speed:         100.0 Mbps           Details            Activity                                                                                                    | Duration:          |                             |            | 00:00:10            |
| Details Activity Sent — Provide Activity Bytes: 92,409   356,121                                                                                                    | Speed:             |                             | 10         | 00.0 Mbps           |
| Bytes: 92,409   356,121                                                                                                    |                    |                             |            |                     |
|                                                                                                    | Activity           | Sent —                      | <b>W</b> - | Received            |
| Properties Diagnose                                                                                                    | ActivityBytes:     | Sent — 92,409               |            | Received 356,121    |
|                                                                                                    | Activity           |                             |            |                     |
|                                                                                                    | Activity<br>Bytes: | Sent —<br>92,409<br>Disable | Diagnose   | Received<br>356,121 |

Local Area Connection Status

6. Double click on the Internet Protocol (TCP/IP).

| Connect using:                                                                                                    | et Connection (5) 1219-V                                                                                         |                                    |           |
|----------------------------------------------------------------------------------------------------|----------------------------------------------------------------------------------------------------|------------------------------------|-----------|
|                                                                                                    |                                                                                                    | Config                             | ure       |
| This connection uses                                                                                                    | the following items:                                                                                             |                                    |           |
| and the second second s |                                                                                                    |                                    |           |
| M Pintel(R) Tech<br>M internet Prot<br>Microsoft Ne<br>Microsoft LL<br><                                                                                                    | hnology Access Filter Dri<br>ocol Version 4 (TCP/IPv<br>twork Adapter Multiplex<br>DP Protocol Driver            | ver<br>4)<br>or Protocol           | ~         |
| M Pintel(R) Tech<br>Microsoft Ne<br>Microsoft LL<br>C<br>Install                                                                                                    | hnology Access Filter Dri<br>ocol Version 4 (TCP/IPv<br>twork Adapter Multiplex<br>DP Protocol Driver<br>Unmstal | ver<br>4)<br>or Protocol<br>Proper | ><br>ties |

Local Area Connection Properties

7. Select Obtain an IP address automatically/ Obtain DNS server address automatically and click OK.

| ieneral Alternate Configuration                                                                                 |                             |                      |                           |                  |
|----------------------------------------------------------------------------------------------------|-----------------------------|----------------------|---------------------------|------------------|
| You can get IP settings assigned au<br>this capability. Otherwise, you need<br>for the appropriate IP settings. | tomatically<br>d to ask you | if your r<br>r netwo | ietwork su<br>rk administ | pports<br>trator |
| Obtain an IP address automat                                                                                    | cally                       |                      |                           |                  |
| O Use the following IP address:                                                                                 |                             |                      |                           |                  |
| IP address:                                                                                                    | 8-3                         |                      | 10                        |                  |
| Sybnet mask:                                                                                                    | 1.0                         | - 80                 | 10                        |                  |
| Default gateway:                                                                                                | 0.33                        | - 91                 | - Q2                      | 1                |
| Obtain DNS server address au                                                                                    | tomatically                 |                      |                           |                  |
| O Use the following DNS server a                                                                                | addresses:                  |                      |                           |                  |
| Ereferred DNS server:                                                                                           | [] ()ø                      | - 8                  | 14                        |                  |
| @ternate DNS server:                                                                                            | 0.54                        | - 2                  | 54                        |                  |
| Validate settings upon exit                                                                                     |                             |                      | Adyan                     | ced              |

Internet Protocol (TCP/IP) Properties

8. In order to verify CPE has a successful connection to the LTE eNodeB please observe the signal strength LEDs (Please refer LED Indications section in Introduction chapter of this manual to find the location of these LEDs on the device). At least one of these LEDs glowing continuously is an indication of successful connection to the eNodeB. Now you can start browsing the Internet.

## 8.Web Interface

### 8.1. Login to Web-GUI

Users' devices are assumed in CPE LAN side. Please follow the steps below to configure your device through the web interface:

**Step1:** Open the Web browser (Ex: Internet Explorer, Firefox or Chrome) and enter the default IP address of CPE, which is : **192.168.254.251** 

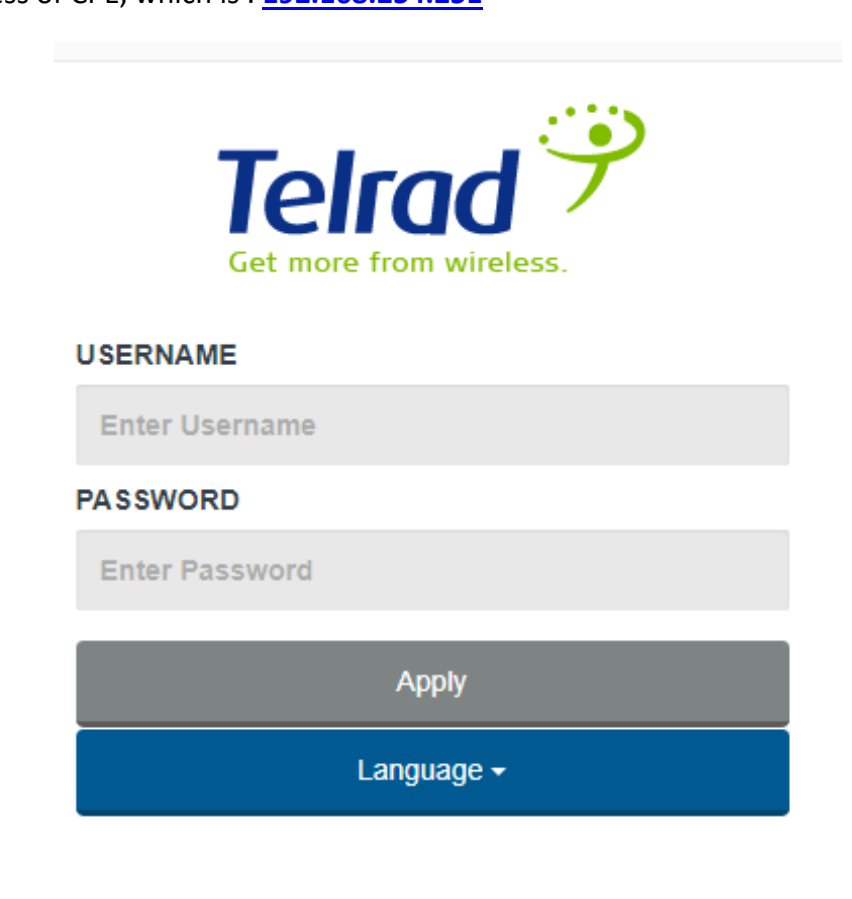

Web browser

Step2: Enter USERNAME/PASSWORD to access the web management interface. The default USERNAME/PASSWORD of "super user" is operator/Telrad4G. The default USERNAME/PASSWORD of "end-user" is admin/admin. **Step3:** After successful login, you can see "Brief Summary Page". Brief Summary Page is composed of many blocks and each block contains its own feature. A concise description is presented in the block. Users can click on it to enter "Detailed Configuration Page" to see the complete settings or tweak the configuration.

Detailed information about this page will be stated below.

| Telrad <sup>9</sup>                                                                                                    | LTE | × | ð.                                                     | Superviser | Language | Q6<br>Settings |
|----------------------------------------------------------------------------------------------------|-----|---|--------------------------------------------------------|------------|----------|----------------|
| LTE Network                                                                                                    | <   |   | Ø Status                                               |            |          |                |
|                                                                                                    | <   |   | LTE Network Network                                    |            |          |                |
| (m) IPV6                                                                                                    | <   |   | Mode : LTE LAN IP Address : 192.168.254.251            |            |          |                |
| ( in the second second s |     |   | Network Operator: 00000 LAN Subnet Mask: 255.255.255.0 |            |          |                |
| RRR Firewall                                                                                                    | <   |   | WAN IP Address : N/A                                   |            |          |                |
| ر<br>Management ک                                                                                                    | <   |   | WAN Subnet Mask : N/A                                  |            |          |                |
| 6 <sub>11</sub> 3                                                                                                    |     |   |                                                        |            |          | - 1            |
| Monitoring                                                                                                    | <   |   |                                                        |            |          | - 1            |
| (i) About                                                                                                    |     |   |                                                        |            |          |                |
| -                                                                                                    |     |   |                                                        |            |          | - 1            |
|                                                                                                    |     |   |                                                        |            |          | - 1            |
|                                                                                                    |     |   |                                                        |            |          | - 1            |
|                                                                                                    |     |   |                                                        |            |          | - 1            |
|                                                                                                    |     |   |                                                        |            |          | - 1            |
|                                                                                                    |     |   |                                                        |            |          | - 1            |
|                                                                                                    |     |   |                                                        |            |          | - 1            |
|                                                                                                    |     |   |                                                        |            |          | - 1            |
|                                                                                                    |     |   |                                                        |            |          |                |
|                                                                                                    |     |   |                                                        |            |          |                |
|                                                                                                    |     |   |                                                        | Close      | Refresh  | Auto           |
|                                                                                                    |     |   |                                                        |            |          |                |

Brief Summary Page

### **Brief Summary Page**

After you've opened up GUI page, the first page you see is "Brief Summary Page". This window shows all the current settings and system information. It gives you an overview of the current status of your device.

After login, users can see a "**Brief Summary Page**" about all functions of LTE indoor CPE, each block is a link to "**Detailed Configuration Page**".

(Ex: Click "**Network**", you can go to "**Network**" main menu with sub-menu like DHCP or Port Forwarding and other settings about Network)

Detailed information for each block is in the below table.

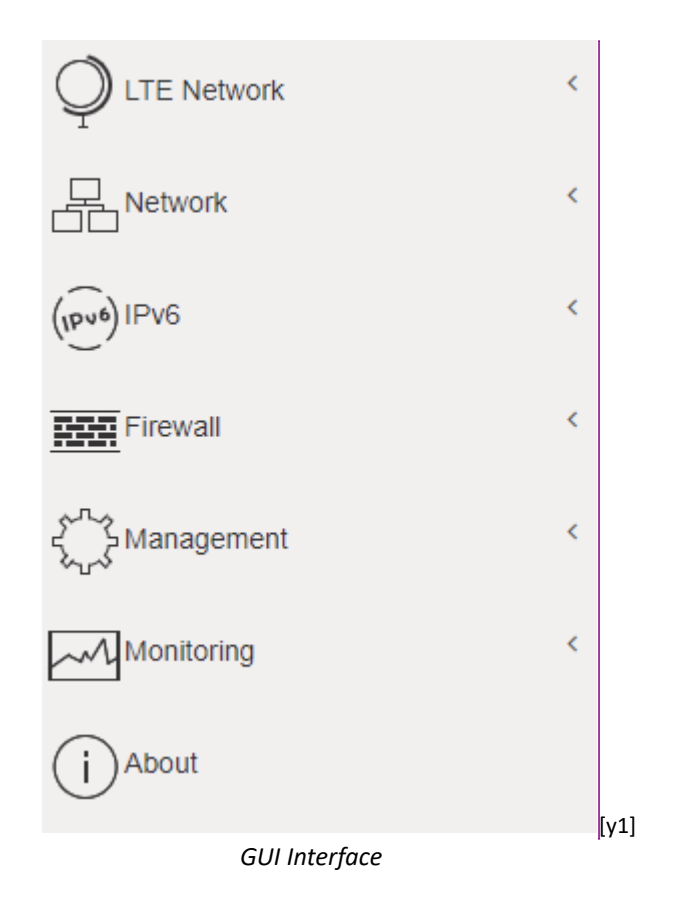

| Please see below logo photo | Logo of Service Provider.                                     |
|-----------------------------|---------------------------------------------------------------|
| Superuser                   | Login Identity, could be <b>Superuser</b> or <b>Enduser</b> . |
| Language                    | Button of Language could be change language.                  |
| C<br>Settings               | Button of <b>Settings</b> could be display Settings list.     |
| A Summary                   | Button of <b>summary</b> .                                    |
| C Reboot                    | Button of <b>Reboot</b> .                                     |
| ► Logout                    | Button of <b>Logout</b> .                                     |

| Status                           | Mode:     | LTE                            |
|----------------------------------|-----------|--------------------------------|
| LTE Network                      | Operator: | Either APN Name                |
| Mode : LTE<br>Network Operator : | Signal:   | (More bar means better signal) |

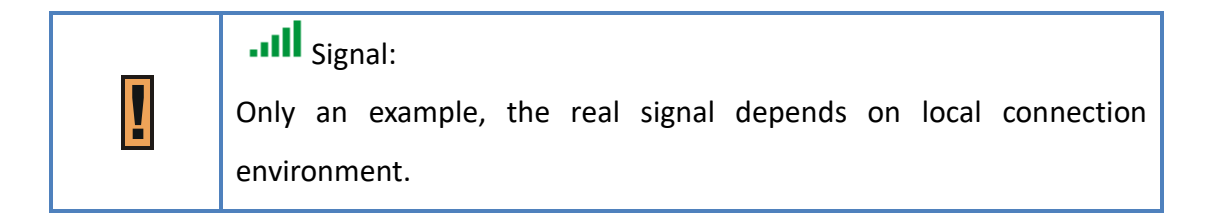

|   | Matural           |                 | LAN IP: | LAN IP of CPE |
|---|-------------------|-----------------|---------|---------------|
| J | Network           |                 |         |               |
|   | LAN IP Address :  | 192.168.254.251 | WAN IP: | WAN IP of CPE |
|   | LAN Subnet Mask : | 255.255.255.0   |         |               |
|   | WAN IP Address :  | N/A             |         |               |
|   | WAN Subnet Mask : | N/A             |         |               |
|   |                   |                 |         |               |

### **Detailed Configuration Page**

After clicking any block in "Brief Summary Page", the webpage would be switched to the "Detailed Configuration Page". (Take "LTE Network" block for example)

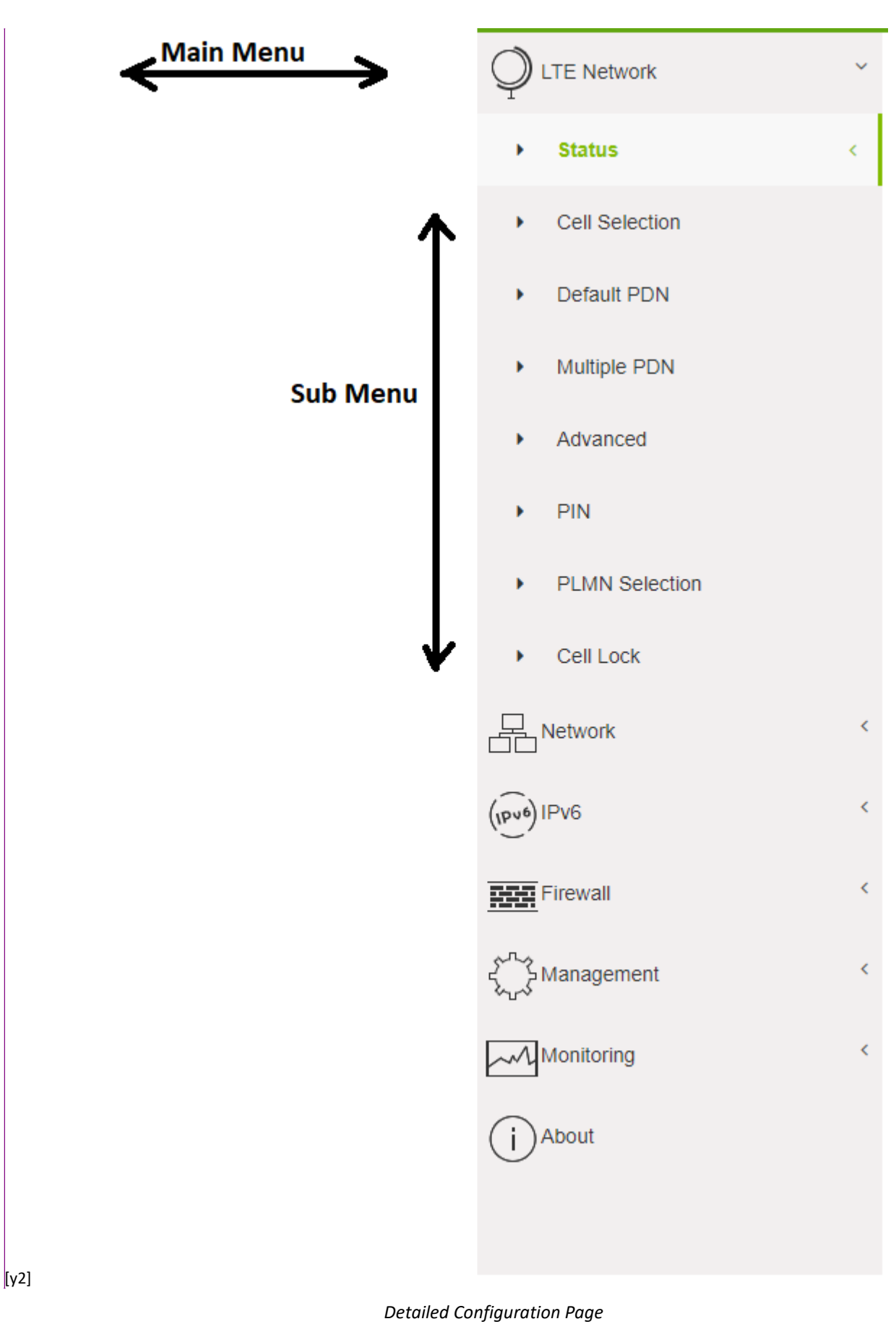

| Main Menu | Show the current main menu                                                     |
|-----------|--------------------------------------------------------------------------------|
| Sub Menu  | Clickable, can jump to another <u>Sub Menu</u> under the same <u>Main Menu</u> |

| LTE                  | Current service, could be LTE                               |
|----------------------|-------------------------------------------------------------|
| .at                  | Signal bar, more bar means better signal                    |
|                      | no signal or disconnection.                                 |
|                      | When CPE cannot Detect SIM card, the ICON will appear.      |
| Superuser            | Login identity, could be <b>Superuser</b> or <b>Enduser</b> |
| Language             | Button of Language could be change language.                |
| C<br>Settings        | Button of <b>Settings</b> could be display Settings list.   |
| <b>&amp;</b> Summary | Button of <b>summary</b> .                                  |
| Reboot               | Button of <b>Reboot</b> .                                   |
| ► Logout             | Button of <b>Logout</b> .                                   |

## 8.2. Menu Structure

After entering "Detailed Configuration Page", the user can quickly jump to the specified Sub Menu.

(By clicking "Quick Panel" at the bottom of the page.)

Users can refer to the menu structure given below:

|            | Status             |
|------------|--------------------|
| LTE        | Cell Selection     |
|            | Default PDN        |
|            | Multiple PDN       |
|            | Advanced           |
|            | PIN                |
|            | PLMN Selection     |
|            | Cell Lock          |
|            | Status             |
|            | WAN Setting        |
| Naturali   | LAN Setting        |
| Network    | Port Management    |
|            | DSCP               |
|            | MGMT Service       |
| IDv6       | Status             |
| IPV6       | Settings           |
| Firewall   | Basic              |
| Firewall   | Access Restriction |
|            | Account            |
|            | Device Setting     |
|            | Device Log         |
| Management | Time Settings      |
|            | Restore Default    |
|            | Software           |
|            | RM Settings        |
|            | Status             |
| Monitoring | Iperf              |
|            | Diagnostic Tools   |
| About      | Status             |

## **9.Reference Manual**

### 9.1. LTE Network

In "**LTE Network**" main menu, user can see the LTE basic information and uplink/downlink status. All the setting about LTE placed here such as LTE Earfcn and PIN code, PDN, multiple PDN, PLMN search.

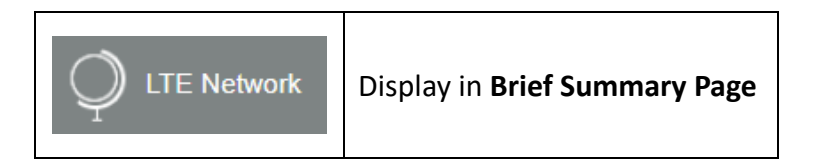

### Menu Structure:

| LTE | Status         |
|-----|----------------|
|     | Cell Selection |
|     | Default PDN    |
|     | Multiple PDN   |
|     | Advanced       |
|     | PIN            |
|     | PLMN Selection |
|     | Cell Lock      |

### LTE | Status | Basic

| 🖉 Status            |             |                   |                       |
|---------------------|-------------|-------------------|-----------------------|
| General Information |             |                   |                       |
| State:              | Connected   | Network Operator: | TEST-NETWORK          |
| Technology:         | LTE         | Connection Time:  | 37 Minutes 35 Seconds |
| LTE Information     |             |                   |                       |
| State               | Attached    | RRC State         | Connected             |
| DL Frequency        | 3530000 kHz | UL Frequency      | 3530000 kHz           |
| Bandwidth           | 20000 kHz   | SINR              | 25 dB                 |
| RSRP                | -85 dBm     | RSRQ              | -15 dB                |
| MCC                 | 001         | MNC               | 01                    |
| ECI:                | 0000001     | PCI               | 0                     |
| eNodeB ID           | 00000       | Cell ID           | 01                    |
| TX Power            | 3.9 dBm     |                   |                       |
|                     |             |                   |                       |
| UpLink Status       |             |                   |                       |
| Data Rate           | 0.000 kbps  | TX Bytes          | 4282302942            |
| Packets             | 32358796    |                   |                       |
| DownLink Status     |             |                   |                       |
| Data Rate           | 0.000 kbps  | RX Bytes          | 185023175             |
| Packets             | 143190020   |                   |                       |

LTE> Status

### General Information

- **State:** Possible states are connecting and connected.
- Network Operator: It shows Operator's name or PLMN ID.
- Technology: LTE.
- **Connection Time:** the accumulated time after the state is "connected".

### LTE Information

- State:
  - **Device Init:** Detect LTE module.
  - **SIM Detecting:** As titled.
  - Device Ready: Unlock pin code.
  - **Search:** Scan the available eNodeB.
  - Network Entry: Cell detection.
  - Attached: As titled.
  - Idle: As titled.
  - No Signal: NAS attached RRC detached.
- **DL Frequency:** Downlink frequency.
- UL Frequency: Uplink frequency.
- **Bandwidth:** As titled.
- **SINR:** Signal to interference plus noise ratio.
- **RSRP:** Reference signal receiving power.
- **RSRQ:** Reference signal receive quality.
- MCC: As titled.
- MNC: As titled.
- ECI: As titled.
- **PCI:** Physical cell identity.
- **Cell ID:** Cell Identity, a part of cell global identification.
- eNodeB ID: Identity of connected eNodeB.
- **TX Power:** Transmission power.

### UpLink Status

- **Data Rate:** The upload speed.
- **TX Bytes:** Number of sending bytes.
- Packets: Number of sending packets.

### DownLink Status

- **Data Rate:** The download speed.
- **RX Bytes:** Number of received bytes.
- Packets: Number of received packets.

### LTE | Status | Advance

| Advanced   |             |  |
|------------|-------------|--|
| LTE TX     |             |  |
| Path Index | PUSCH (dBm) |  |
| 1          | -3.7        |  |
| 2          | -3.7        |  |
|            |             |  |

| LTE RX     |            |           |
|------------|------------|-----------|
| Path Index | RSRP (dBm) | SINR (dB) |
| 1          | -73.3      | 30.8      |
| 2          | -73.6      | 31.0      |
| 3          | -72.6      | 31.0      |
| 4          | -73.4      | 31.2      |

### LTE TX

- **Path Index:** Transmitter path.
- **PUSCH:** Physical Uplink Shared Channel power.

### LTE RX

- Path Index: Receiver path.
- **RSRP:** Reference Signal Receiving Power.
- **SINR:** Signal to Interference plus Noise Ratio.

### LTE | Status | PDN

| Serving C    | ell Detailed Inforr | nation   |                     |           |            |
|--------------|---------------------|----------|---------------------|-----------|------------|
| PDN Connecti |                     |          |                     |           |            |
| Cid          | APN Name            | PDN Type | Authentication Type | Connected | IP Address |
| Default      |                     | IPv4     | NONE                | ×         | 11.0.0.5   |
|              |                     |          |                     |           |            |

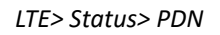

- **Cid:** Identity number of PDN connection.
- APN Name: Access Point Name identifies specific packet data network.
- **PDN Type:** The connection type of each Packet Data Network.
- Authentication Type: The Authentication type of each packet data network.
- **Connected:** The Connection status of each packet data network.
- IP Address: The IP address of each packet data network.

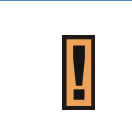

The first Cid of PDN should be considered as default.

The Cid sequence would be started from 2.
### LTE | Cell Selection

| Cell Selection        |             |
|-----------------------|-------------|
| Start/Stop LTE        |             |
| Start Stop            |             |
| Rescan Mobile Network |             |
| Rescan                |             |
|                       | Cancel Appl |

LTE>Cell Selection

- Start / Stop LTE: stop and start the radio.
- **Rescan Mobile Network**: manual scanning, the radio link is dropped when using the Rescan.

| Earfcn/Frequency    | Setting |  |
|---------------------|---------|--|
| Scan Mode Full Band |         |  |
| Band                | nd      |  |
|                     |         |  |

LTE>Cell Selection>Earfcn/Frequency Setting>Scan Mode>Full Band

• Scan Mode: Full Band, Dedicated Earfcn and Dedicated Earfcn List.

Searching full band would take much longer time than Dedicated Earfcn and Dedicated Earfcn List.

- **Full Band:** According to the selected band of the device to do "Full band" scanning.
- **Dedicated Earfcn:** LTE connection according to Dedicated Earfcn/Frequency.

| Earfcn/Frequency Setting                   |                        |
|--------------------------------------------|------------------------|
| Scan Mode                                  | Dedicated Earfcn       |
| Band                                       | ₹42 43 48              |
| Туре                                       | DL-Earfon              |
|                                            | 42590                  |
| Earfon Range:41590-<br>Frequency Range:340 | 43589<br>)0~3599.9 MHz |

LTE>Cell Selection>Earfcn/Frequency Setting>Scan Mode>Dedicated Earfcn

- **Band:** Chose device band.
- **Type**: Set band Earfcn or Frequency
- Dedicated Earfcn list: LTE connection according to the Dedicated Earfcn list

| Earfcn/Frequency Setting                                                                                 |                       |           |
|----------------------------------------------------------------------------------------------------|-----------------------|-----------|
| Scan Mode                                                                                                | Dedicated Earfon List | ٣         |
| Band: 42<br>Earfon Range:41590~4<br>Band: 43<br>Earfon Range:43590~4<br>Band: 48<br>Earfon Range:55240~5 | 3589<br>5589<br>6739  |           |
|                                                                                                    |                       | Add +     |
| Band                                                                                                    | DL-Earfcn             | Delete    |
| 42 🔻                                                                                                    |                       | <u>ال</u> |

LTE>Cell Selection>Earfcn/Frequency Setting>Scan Mode> Dedicated Earfcn List

- **Band:** Chose device band.
- **DL-Earfcn**: Set dedicated DL-Earfcn.

| <b>Cancel button</b> Reset fields to the last saved values. |                                                      | Reset fields to the last saved values.                   |  |
|-------------------------------------------------------------|------------------------------------------------------|----------------------------------------------------------|--|
| Annly h                                                     | itton                                                | Commit the changes made and save to the CPE device, some |  |
|                                                             |                                                      | services will be reloaded.                               |  |
|                                                             | LTE Band 42 are just an example.                     |                                                          |  |
| Ľ                                                           | Real number is determined by the user's requirement. |                                                          |  |

## LTE | Default PDN

| Default PDN            |                |   |
|------------------------|----------------|---|
| Default PDN Connection |                |   |
| APN for network attach | Auto           | Y |
| Authentication Type    | NONE           | • |
| PDN Type               | IPv4           | • |
| IP Address Allocation  | NAS SIGNALLING | Y |
|                        |                |   |

Cancel Apply

### LTE>Default PDN

- APN for network attach: Users can choose Auto or Manual. If choosing Manual, users need to specify an APN Name.
- Authentication Type: There are None, PAP and CHAP to choose from.

If choosing PAP or CHAP, users need to specify the username and password.

- PDN Type: Support IPv4 and / or IPv6.
- IP Address Allocation: NAS SIGNALLING and DHCP option.

| Cancel button | Reset fields to the last saved values.                   |
|---------------|----------------------------------------------------------|
| Apply button  | Commit the changes made and save to the CPE device, some |
|               | services will be reloaded.                               |

## LTE | Multiple PDN

| Mult    | tiple PDN |          |                       |                        |          |          |        |
|---------|-----------|----------|-----------------------|------------------------|----------|----------|--------|
| Setting |           |          |                       |                        |          |          | Add +  |
| Cid     | PDN Type  | APN Name | IP Address Allocation | Authentication<br>Type | Username | Password | Delete |
| 2       | IPv4 v    | TEST     | NAS SIGNALLING V      | NONE <b>v</b>          |          |          | 圃      |

#### LTE>Multiple PDN

Multiple PDN is a wonderful way to separate different network service.

For example, users can have **Default PDN** for management and **multiple PDN** for data transfer.

- **PDN Type:** Support IPv4 and / or Ipv6.
- APN Name: The PDN name in the service (in BreezeWAY).
- IP Address Allocation: NAS SIGNALLING and DHCP option.
- Authentication Type: There are "None", "PAP (Password authentication protocol)", or "CHAP

(Challenge Handshake Authentication Protocol)" to choose from. If choosing PAP or CHAP,

users need to specify the username and password.

| Cancel button | Reset fields to the last saved values.                   |
|---------------|----------------------------------------------------------|
| Apply byttop  | Commit the changes made and save to the CPE device, some |
| Apply button  | services will be reloaded.                               |

|   | APN name can't be empty.                                                     |
|---|------------------------------------------------------------------------------|
| ! | The type of the authentication is determined by the user's service provider. |

|   | LTE CPE supports at most 8 PDNs connections, default and |
|---|----------------------------------------------------------|
| L | (Cid 2 to 8)                                             |

# LTE | Advanced

Advanced

Advance

Enable DL UE category 15

4x4 MIMO does not support DL 256 QAM

1

# LTE | PIN

| Ø PIN                 |        |
|-----------------------|--------|
| Enable PIN            |        |
| Enable PIN Code check |        |
| Change PIN            |        |
| Change PIN            | Change |
| Remaining Attempts    | 3      |

LTE>PIN

| Please input PIN Code. |
|------------------------|
| Remaining Attempts: 3  |
| Cancel Yes             |

LTE>PIN >Enable PIN

| Change PIN       |                     |  |  |  |
|------------------|---------------------|--|--|--|
| Old PIN Code     |                     |  |  |  |
| New PIN Code     |                     |  |  |  |
| Confirm PIN Code |                     |  |  |  |
| Re               | maining Attempts: 3 |  |  |  |
| Cancel Yes       |                     |  |  |  |

LTE>PIN > Change PIN

• Enable PIN: Enable/Disable PIN code protection.

- Change PIN: Change the PIN code.
- **Remaining Attempts:** remaining times to try PIN code.

| Cancel button | ncel button Reset fields to the last saved values.       |  |  |  |
|---------------|----------------------------------------------------------|--|--|--|
| A solution    | Commit the changes made and save to the CPE device, some |  |  |  |
| Apply button  | services will be reloaded.                               |  |  |  |

|   | Please make sure the current technology is LTE. It can be checked |
|---|-------------------------------------------------------------------|
| Ľ | from upper left corner of Web-GUI.                                |

|   | If you enter wrong PIN more than three times (maximum numbers of     |
|---|----------------------------------------------------------------------|
| I | attempts allowed), your SIM card will become "PUK-locked" status.    |
| _ | Please contact your service provider for further unlock instruction. |

|   | Remaining Attempts is just an example.        |
|---|-----------------------------------------------|
| H | Real number is determined by user's SIM card. |

|   | If users want to change the PIN code of SIM card, they need to enable |
|---|-----------------------------------------------------------------------|
| Ľ | "Enable PIN code check" function in advance.                          |

# LTE | PLMN selection

| PLMN Selection |                    |  |
|----------------|--------------------|--|
| Network Search |                    |  |
| Operators      | Auto               |  |
|                | Auto               |  |
|                | Manual<br>HomePlmn |  |

[MD5]

## LTE | Cell lock

| Cell Lock          |           |     |            |                                   |            | Survey    |
|--------------------|-----------|-----|------------|-----------------------------------|------------|-----------|
| Index              | DL-Earlcn | PCI | RSRP (dBm) | RSRQ (dBm)                        | RSSI (dBm) | CINR (dB) |
| Lock Specific Cell |           |     | Add +      | Unlock Specific Cell Time         |            |           |
| DL-E               | arfcn     | PCI | Delete     | 0 min (0~65                       | 535)       |           |
|                    |           |     | Ē          | 0 is Disable unlock specific cell |            |           |

[MD6]

# 9.2. Network

The "Network" page allows user to configure network function such as WAN setting, LAN Setting, QOS, Port Management, DSCP, and MGMT Service.

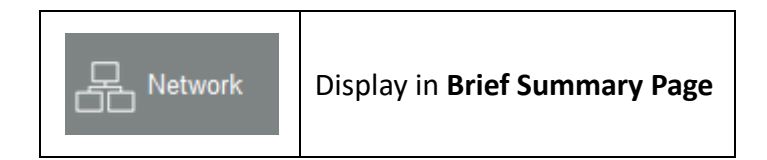

### Menu Structure:

| Network | Status          |
|---------|-----------------|
|         | WAN Setting     |
|         | LAN Setting     |
|         | Port Management |
|         | DSCP            |
|         | MGMT Service    |

## Network | Status

| LAN Information |              |                 |                   |
|-----------------|--------------|-----------------|-------------------|
| Status          |              |                 |                   |
| LAN Information |              |                 |                   |
| Туре            | Static       | LAN MAC         | 00:0a:3b:f0:01:30 |
| LAN IP Address  | 192.168.15.1 | LAN Subnet Mask | 255.255.255.0     |
| TX Bytes        | 859149       | RX Bytes        | 221443            |
| TX Packets      | 922          | RX Packets      | 931               |
| TX Drop Packets | 0            | RX Drop Packets | 0                 |

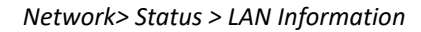

WAN Information: This section shows WAN IP, MAC, Gateway, DNS Server, Time Server of LTE

indoor CPE and statistics of TX and RX Bytes and Packets of WAN interface.

#### Network > Status > WAN Information

| WAN Information        |               |                    |                         |
|------------------------|---------------|--------------------|-------------------------|
| Туре                   | Automatically | Current MTU        | 1500                    |
| WAN IP Address         | 10.3.100.56   | WAN IP Subnet Mask | 255.0.0.0               |
| WAN IP Default Gateway | 10.0.0.199    | DNS Server         | 168.95.192.1;168.95.1.1 |
| TX Bytes               | 1036          | RX Bytes           | 1208                    |
| TX Packets             | 15            | RX Packets         | 12                      |
| TX Drop Packets        | 0             |                    |                         |

### CPE.

| Leas | e Status Table   |                   |               | 2                        |
|------|------------------|-------------------|---------------|--------------------------|
| No.  | Client Host Name | MAC Address       | IP Address    | Remaining Lease Duration |
| 1    | 950087-NB01      | 14:DA:E9:2C:24:7A | 192.168.1.115 | 84949 Seconds            |
|      |                  |                   |               | Refresh                  |

Network > Status > Lease Status Table

| Refresh button | Click the "Refresh" button to trigger refresh manually.                                                               |  |  |  |  |  |  |  |
|----------------|----------------------------------------------------------------------------------------------------|--|--|--|--|--|--|--|
| Auto button    | This button will update the status information periodically.<br>The period can be set from "GUI Refresh Time" in page |  |  |  |  |  |  |  |
|                | Management/Device Setting)                                                                                            |  |  |  |  |  |  |  |

| The address and TX/RX bytes are all examples here. Real values |
|----------------------------------------------------------------|
| depend on the local ISP provider.                              |

| WAN Setting         |                   |                 |                  |         |
|---------------------|-------------------|-----------------|------------------|---------|
| Basic config        |                   | WAN DNS Setting |                  |         |
| WAN Connection Type | NAT Mode 🗸        | Connection Mode | Automatically    | ~       |
| Host Name           | Generic_X20A      | DNS 1           | 168 . 95 . 192 . | 1       |
| WAN MTU             | 1500              | DNS 2           | 168 . 95 . 1 .   | 1       |
| Enable NAT-Q        |                   |                 |                  |         |
| WAN IP Setting      |                   |                 |                  |         |
| Connection Mode     | Automatically     |                 |                  |         |
| WAN IP Address      | 10 . 3 . 100 . 56 |                 |                  |         |
| WAN Subnet Mask     | 255 . 0 . 0 . 0   |                 |                  |         |
| WAN Gateway Address | 10 . 0 . 0 . 199  |                 | Ca               | ancel A |

## Network | WAN Setting (NAT Mode)

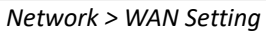

 WAN Connection Type: The mode includes NAT, Tunnel, Bridge and Router Mode. The following pages will show how to configure "NAT mode".

> Changing the "WAN Connection Type" needs reboot to take effect. A pop-up window will ask users to "Reboot" or "Continue". If you select "Reboot", CPE would reboot right away. If you select "Continue", CPE would not reboot automatically, you need to reboot it manually.

| Current System Operation Mode is<br>[NAT Mode].<br>Reboot required to take effect. |
|------------------------------------------------------------------------------------|
| Cancel Yes                                                                         |

Pop-up windows to confirm reboot

Connection Mode: "Automatically" or "Static".

> If "Automatically" mode is selected, CPE would automatically acquire configuration

information.

et MAN Collins

- If "Static" mode is selected, users have to manually enter the required information in below fields.
- Host Name: currently no function.
- WAN IP Address/ Subnet Mask/ Gateway Address: These values are un-editable when the connection mode is "Automatically" and editable when the mode is "Static".

| Basic config        |                    | WAN DNS Setting |                     |
|---------------------|--------------------|-----------------|---------------------|
| WAN Connection Type | NAT Mode 🔻         | Connection Mode | Automatically       |
| Host Name           | Telrad_02978A      | DNS 1           | 141 . 226 . 76 . 1  |
| WAN MTU             | 1400               | DNS 2           | 141 . 226 . 76 . 10 |
| Enable NAT-Q        |                    |                 |                     |
| WAN IP Setting      |                    |                 |                     |
| Connection Mode     | Automatically      |                 |                     |
| WAN IP Address      | 10 . 0 . 181 . 104 |                 |                     |
| WAN Subnet Mask     | 255 . 0 . 0 . 0    |                 |                     |
| WAN Gateway Address | 10 . 0 . 0 . 151   |                 |                     |
|                     |                    |                 |                     |

Two WAN IP, DNS

- WAN MTU: This value is "Maximum Transmission Unit". The size of a single packet can only be as large as MTU. If the size of the packet exceeds MTU, the packet would be fragmented.
- Enable NAT-Q: enable/disable wan accelerator
- DNS1/2: Domain Name Server, editable when users select "Static" in "Connection Mode".

Otherwise, DNS information will be given by DHCP server.

| Cancel button | Reset fields to the last saved values.                   |
|---------------|----------------------------------------------------------|
|               | Commit the changes made and save to the CPE device, some |
| Apply button  | services will be reloaded.                               |

Cancel Apply

## Network | WAN Setting (Tunnel Mode)

| WAN Setting                      | WAN Setting                          |
|----------------------------------|--------------------------------------|
|                                  | Basic config                         |
| WAN Connection Type Tunnel Mode  | WAN Connection Type      Tunnel Mode |
| VPN Type                         | VPN Type GRE V                       |
| NAT Support Enable               | GRE Type Layer 2 O Layer 3 ®         |
| Default Gateway Interface Tunnel | NAI Support Enable •                 |
| Host Name Generic_CA644C         | Default Gateway Interface Tunnel     |
| WAN MTU 1500                     | Host Name Generic_CA644C             |
|                                  | <b>WAN MTU</b> 1500                  |
| WAN IP Setting                   | WAN IP Setting                       |
| Automatically                    | Connection Mode Automatically        |
| WAN IP Address                   | WAN IP Address                       |
| WAN Subnet Mask                  | WAN Subnet Mask                      |
| WAN Gateway Address              | WAN Gateway Address                  |
| WAN DNS Setting                  |                                      |
| Connection Mode                  | Automatically •                      |
| DNS1                             |                                      |
| DNS2                             |                                      |

Network > WAN Setting > PPTP, L2TP, GRE

WAN Connection Type: The mode includes NAT, Tunnel, Bridge and RouterMode.T

he following pages will show how to configure "Tunnel mode".

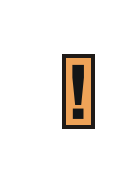

Changing the "WAN Connection Type" needs reboot to take effect. A pop-up window will ask users to "Reboot" or "Continue". If you select "Reboot", CPE would reboot right away. If you select "Continue", CPE would not reboot automatically, you need to reboot it manually.

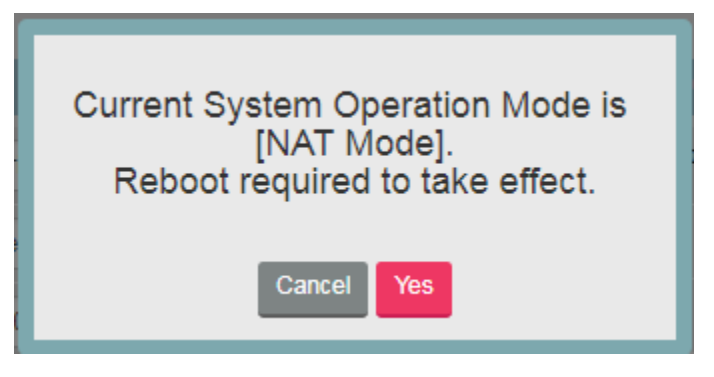

Pop-up windows for reboot confirm

VPN Type: L2TP (with IPsec)

GRE (Layer2/ Layer3) Tunnel Mode

- **NAT Support:** CPE will do network address translation for its clients in LAN.
- Default Gateway Interface: Users can select which interface as the default gateway. The default is "Tunnel" Interface.
- L2TP Server/ User/ Password (Only in L2TP): The IP address of server and username and password for authentication.
- GRE Type (Layer 2)/ Destination IP Address: The IP address of the peer to build GRE tunnel with CPE.
- **GRE Type (Layer 3)/Tunnel IP Address/ Subnet Mask:** The IP address of the peer to build GRE tunnel with CPE. The subnet mask is used to determine the traffic sent to the peer.

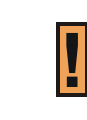

All information need in this page are assigned by "Tunnel Server". Like Server IP, Username and Password.

Connection Mode: "Automatically" or "Static".

- If "Automatically" mode is selected, CPE would automatically acquire configuration information.
- If "Static" mode is selected, users have to manually enter the required information in below fields.

**Host Name:** Currently no function.

- WAN IP Address/ Subnet Mask/ Gateway Address: These values are un-editable when users select "Automatically" in "Connection Mode".
- WAN MTU: This value is "Maximum Transmission Unit". It is the largest size of a single packet.
- DNS1/2: Domain Name Server. It is editable when users select "Static" in "ConnectionMode".
  Otherwise, these values will be given by DHCP server.

| Cancel button | Reset fields to the last saved values.                   |  |  |  |  |  |  |  |
|---------------|----------------------------------------------------------|--|--|--|--|--|--|--|
| Apply button  | Commit the changes made and save to the CPE device, some |  |  |  |  |  |  |  |
|               | services will be reloaded.                               |  |  |  |  |  |  |  |

## Network | WAN Setting (Bridge Mode)

| WAN Setting         |                |  |  |   |                 |               |  |  |  |   |
|---------------------|----------------|--|--|---|-----------------|---------------|--|--|--|---|
|                     |                |  |  |   | WAN DNS Setting |               |  |  |  |   |
| WAN Connection Type | Bridge Mode 🔻  |  |  | • | Connection Mode | Automatically |  |  |  | ۲ |
| Host Name           | Generic_CA644C |  |  |   | DNS1            |               |  |  |  |   |
| WAN MTU             | 1500           |  |  |   | DNS2            |               |  |  |  |   |
| WAN IP Setting      |                |  |  |   |                 |               |  |  |  |   |
| Connection Mode     | Automatically  |  |  | Y |                 |               |  |  |  |   |
| WAN IP Address      |                |  |  |   |                 |               |  |  |  |   |
| WAN Subnet Mask     |                |  |  |   |                 |               |  |  |  |   |
| WAN Gateway Address |                |  |  |   |                 |               |  |  |  |   |

Network >WAN Setting

• WAN Connection Type: users have NAT, Tunnel, Bridge and Router Mode to choose from.

The following pages show how to configure "Bridge mode".

Changing the "WAN Connection Type" needs reboot to take effect. A pop-up window will ask users to "Reboot" or "Continue". If you select "Reboot", CPE would reboot right away. If you select "Continue", CPE would not reboot automatically, you need to reboot it manually.

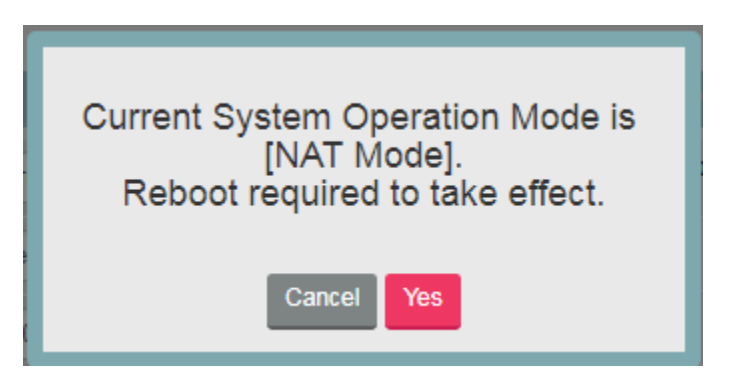

Pop-up windows for reboot confirm

**Host Name:** Currently no function.

- WAN IP Address/ Subnet Mask/ Gateway Address: These values are un-editable when "Connection Mode" is "Automatically" and editable when "Connection Mode" is "Static".
- WAN MTU: This value is "Maximum Transmission Unit". It is the largest size of a single packet.
- DNS1/2: Domain Name Server. It is editable when users select "Static" in "ConnectionMode".
  Otherwise, these values will be given by DHCP server.
- In single PDN connection mode, CPE is in "IP pass through" (IPPT) mode. The device behind CPE would get the IP which is allocated from eNB directly. If user wants to change the device behind CPE, user could do the either way of following:
  - User would need a complete process of IP release on the device, then user can switch to another device. (only support IPv4)
  - > User could reboot the CPE after connecting to another device.
- In Multi-PDN connections mode (Only in Bridge Mode): If user set the Multi-PDN connections, CPE will pre-create PDN connections for local clients. Thus, clients request IP addresses from CPE, CPE will reply an IP address got from one of PDN connections. The IP address of the first PDN connection is always allocated to the management of CPE. Below is an example for "enabled" case.(only support IPv4)

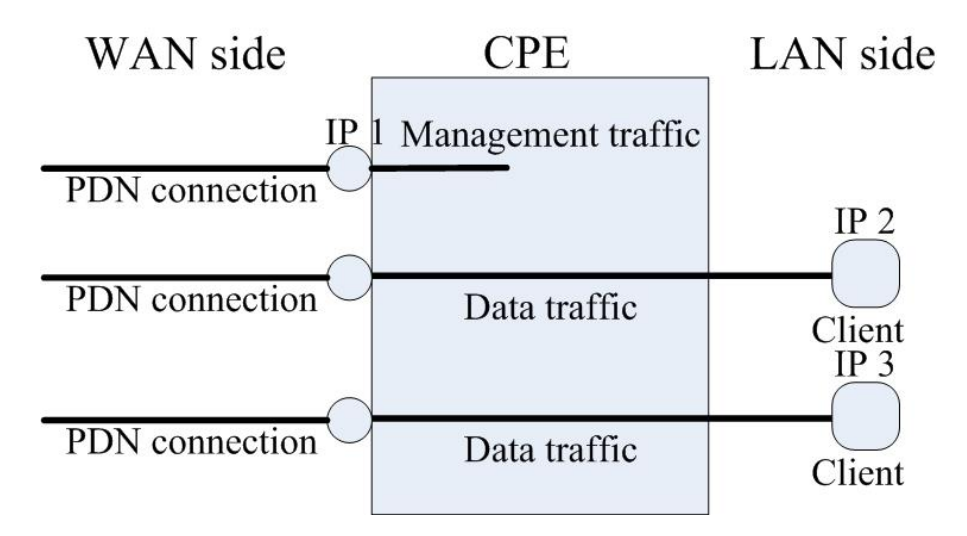

Multi-PDN in Bridge Mode

| Cancel button | Reset fields to the last saved values.                   |
|---------------|----------------------------------------------------------|
| Apply button  | Commit the changes made and save to the CPE device, some |
| Apply button  | services will be reloaded.                               |

### Network | WAN Setting (Router Mode)

WAN Connection Type: users have NAT, Tunnel, Bridge and Router mode to choose from.The following pages will show how to configure "Router mode".

| WAN Setting         |                |  |  |   |                 |     |               |  |  |  |
|---------------------|----------------|--|--|---|-----------------|-----|---------------|--|--|--|
| Basic config        |                |  |  |   | WAN DNS Setting |     |               |  |  |  |
| WAN Connection Type | Router Mode 🔹  |  |  |   | Connection Mode | Aut | Automatically |  |  |  |
| Host Name           | Generic_CA644C |  |  |   | DNS1            |     |               |  |  |  |
| WAN MTU             | 1500           |  |  |   | DNS2            |     |               |  |  |  |
| WAN IP Setting      |                |  |  |   |                 |     |               |  |  |  |
| Connection Mode     | Automatically  |  |  | Y |                 |     |               |  |  |  |
| WAN IP Address      |                |  |  |   |                 |     |               |  |  |  |
| WAN Subnet Mask     |                |  |  |   |                 |     |               |  |  |  |
| WAN Gateway Address |                |  |  |   |                 |     |               |  |  |  |

Network >WAN Setting

Connection Mode: "Automatically" or "Static".

- $\triangleright$ If "Automatically" mode is selected, CPE would automatically acquire configuration information.
- If "Static" mode is selected, users have to manually enter the required information in below fields.
- Host Name: Currently no function.
- WAN IP Address/ Subnet Mask/ Gateway Address: These values are un-editable when "Connection mode" is "Automatically" and editable when "Connection mode" is "Static".
- WAN MTU: This value is "Maximum Transmission Unit". It is the largest size of a single packet.
- DNS1/2: Domain Name Server. It is editable when users select "Static" in "Connection Mode". Otherwise, these values will be given by DHCP server.

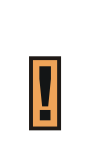

Changing the "WAN Connection Type" needs reboot to take effect. A pop-up window will ask users to "Reboot" or "Continue". If you select "Reboot", CPE would reboot right away. If you select "Continue", CPE would not reboot automatically, you need to reboot it manually.

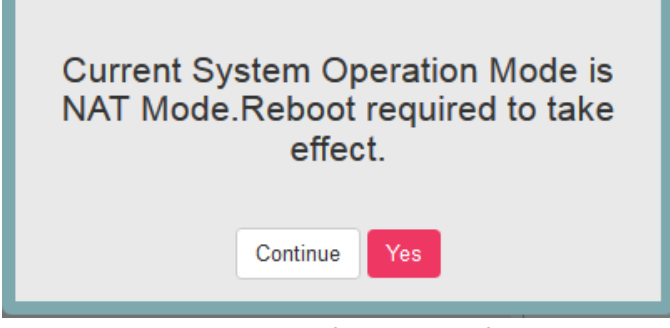

Pop-up windows for reboot confirm

| Cancel button | Reset fields to the last saved values.                   |
|---------------|----------------------------------------------------------|
| Apply button  | Commit the changes made and save to the CPE device, some |
|               | services will be reloaded.                               |

## Network | LAN Setting

| LAN Setting             |           |             |                           |                        |                           |
|-------------------------|-----------|-------------|---------------------------|------------------------|---------------------------|
| LAN Setting             |           |             |                           | DHCP Server Settings   |                           |
| LAN IP Address          | 192 . 168 | . 254       | . 251                     | Enable DHCP Server     | 8                         |
| LAN Subnet Mask         | 255 . 255 | . 255       | . 0                       | DHCP Start IP Address  | 192 . 168 . 254 . 2       |
|                         |           |             |                           | DHCP End IP Address    | 192 . 168 . 254 . 200     |
|                         |           |             |                           | DNS Setting            |                           |
|                         |           |             |                           | From ISP               |                           |
|                         |           |             |                           | DNS 1                  |                           |
|                         |           |             |                           | DNS 2                  |                           |
|                         |           |             |                           | DNS 3                  |                           |
|                         |           |             |                           | DHCP Lease Time        |                           |
|                         |           |             |                           | 1 Days 0               | Hours 0 Minutes 0 Seconds |
| Lease Reservation Table |           |             |                           |                        | Add +                     |
|                         |           |             | Please click on 'Add' but | tton to create a rule. |                           |
| Host Name               |           | MAC Address |                           | IP Address             | Enable Delete             |

Cancel Apply

#### Network >LAN Setting

### LAN Setting:

- > LAN IP Address / Subnet Mask: The IP address and subnet mask used by CPE in LAN
  - If users choose other tunnel mode, this IP means LAN side domain and Web
    - GUI IP address.(This IP will change IP prefix in "DHCP Server" , "Port Forwar

### ding" and "Port Trigger")

• **DHCP Server:** (Available in NAT, Tunnel, Router Mode)

| DHCP Server Settings  |                           |
|-----------------------|---------------------------|
| Enable DHCP Server    |                           |
| DHCP Start IP Address | 192  .  168  .  254  .  2 |
| DHCP End IP Address   | 192 . 168 . 254 . 200     |
| DNS Setting           |                           |
| From ISP              |                           |
| DNS 1                 |                           |
| DNS 2                 |                           |
| DNS 3                 |                           |
| DHCP Lease Time       |                           |
| 1 Days 0              | Hours 0 Minutes 0 Seconds |

| DHCP Server S               | ettings                 |
|-----------------------------|-------------------------|
| Enable DHCP<br>Server       |                         |
| DHCP Starting IP<br>Address | 192 . 168 . 15 . 2      |
| DHCP Ending IP<br>Address   | 192 . 168 . 15 . 254    |
| DNS Setting                 |                         |
| From ISP                    |                         |
| Primary DNS                 |                         |
| Secondary DNS               |                         |
| Tertiary DNS                |                         |
| DHCP Lease Time             | urs 0 Minutes 0 Seconds |

Network>LAN Setting

CPE has a built-in DHCP server to manage the distribution of IP addresses. A device connected to

CPE through the Ethernet port or WiFi would obtain a dynamic IP address from CPE.

- Enable DHCP Server: enable/disable DHCP server
- **DHCP Starting IP Address:** The starting IP address assigned by DHCP server.
- **DHCP Ending IP Address:** The ending IP address assigned by DHCP server.

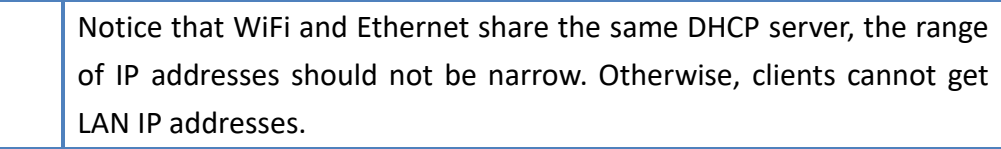

From ISP: When the checkbox is ticked, clients set CPE as DNS server, but CPE will only act as a "DNS relay".

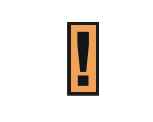

Π

If users want to know DNS Servers obtained from ISP, It can be found in "Network > Status > WAN Information > DNS Server"

• Primary/Secondary/Tertiary DNS: If the checkbox "From ISP" is not ticked, users can designate the DNS server for DHCP clients. Two pictures below are captured from CPE and a PC in LAN, DNS fields are "1.1.1.1", "2.2.2.2" and "3.3.3.3". Clients' DNS request will be directly sent to the first operative server in the order of primary, secondary and tertiary DNS.

| From ISP      |         |
|---------------|---------|
| Primary DNS   | 1.1.1.1 |
| Secondary DNS | 2.2.2.2 |
| Tertiary DNS  | 3.3.3.3 |

Network > DHCP Server> not From ISP

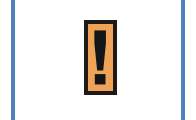

"1.1.1.1", "2.2.2.2" and "3.3.3.3" are examples.

**DHCP Lease Time:** The life time of the IP assigned by DHCP server( range: 2 minutes-365days)

Lease Reservation Table: This table records the mapping of MAC and IP addresses. Clients with the specific MAC address in the table would get the corresponding IP address. Click "Add +" button to add a new mapping, clicking "Delete" icon (<sup>1</sup>/<sub>10</sub>) to delete it. To enable the mapping, users have to tick the "Enable" checkbox.

An example is illustrated below. If a client with MAC Address "**11:22:33:44:55:66**" requests IP, DHCP server will assign IP "**192.168.15.123**" and the host name "**Example**" to it.

| Lease Reservation | n Table                             |             | Add       | +    |
|-------------------|-------------------------------------|-------------|-----------|------|
|                   | Please click on 'Add' button to cre | ate a rule. |           |      |
| Host Name         | MAC Address                         | IP Address  | Enable De | lete |
| 123 11            | 1.22.33.44.55.66                    | 192.168.15. | J 🖉 🔍     | Ì    |
|                   |                                     |             | Cancel    | Арр  |

| ! | "Example", "11:22:33:44:55:66", "192.168.15.179" are examples here. |
|---|---------------------------------------------------------------------|
|---|---------------------------------------------------------------------|

| Cancel button | Reset fields to the last saved values.                   |  |  |  |
|---------------|----------------------------------------------------------|--|--|--|
| Apply button  | Commit the changes made and save to the CPE device, some |  |  |  |
|               | services will be reloaded.                               |  |  |  |

## Network | Port Management | Port Forwarding (Available in NAT, Tunnel

### Mode)

| Port Forw      | arding |      |       |      |             |        |          |
|----------------|--------|------|-------|------|-------------|--------|----------|
| Port Forwardin | ng     |      |       |      |             |        | Add +    |
| Protocol       | WAN    | Port | LAN   | Port | LAN IP      | Enable | Delete   |
|                | Begin  | End  | Begin | End  |             |        |          |
| TCP -          |        |      |       |      | 192.168.15. |        | 圃        |
|                |        |      |       |      |             |        |          |
|                |        |      |       |      |             |        |          |
|                |        |      |       |      |             |        |          |
|                |        |      |       |      |             | Car    | ncel App |

Network > Port Management > Port Forwarding

Port forwarding forwards the packet according to the port setting in this page. If packets with the port number in these ranges, packets will be forwarded to the designated LAN IP and LAN Port. This function is very useful when a server is setup in LAN side like FTP server.

- Click "Add +" button to add a new rule, clicking "Delete" icon ( to delete the rule.
- Protocol: TCP or UDP.
- WAN Port: The range of WAN port.
- LAN Port: The range of LAN port.
- LAN IP: Enter the IP which desires to receive forwarded packets.
- Enable: Enable/Disable the rule.
- **Delete:** Delete the rule.

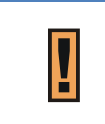

WAN Port 53, 68,123, 161, 2948, 7547, 58603 are reserved for management use.

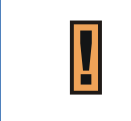

The priority of port forwarding rules is higher than DMZ. Users can set DMZ and it will not influence port forwarding.

| Cancel button | Reset fields to the last saved values.                   |  |  |  |
|---------------|----------------------------------------------------------|--|--|--|
| Apply byttop  | Commit the changes made and save to the CPE device, some |  |  |  |
|               | services will be reloaded.                               |  |  |  |

| Port Trigger     |                 |                 |               |
|------------------|-----------------|-----------------|---------------|
| Setting          |                 |                 | Add +         |
| Application Name | Triggered Range | Forwarded Range | Enable Delete |
|                  | ~               | ~               | <b>v m</b>    |
|                  |                 |                 |               |
|                  |                 |                 |               |
|                  |                 |                 |               |
|                  |                 |                 |               |
|                  |                 |                 |               |
|                  |                 |                 | Cancel Apply  |

## Network | Port Management | Port Trigger (Available in NAT, Tunnel Mode)

Network > Port Management >Port Trigger

The table allows you to configure Port Trigger rules. Port Trigger is a way to automate port forwarding. Outbound traffic on predetermined ports ('trigger port') causes inbound traffic to specific ports (call it port **P** here) to be dynamically forwarded to the host which uses trigger port. Port **P** does not open if port triggering is not activated. Click "Add +" button to add a new rule, clicking "Delete" icon ( $\overline{\mathbf{w}}$ ) to delete the rule.

- Application Name: Name of the port trigger rule.
- Triggered Range: Traffic passing through the port in the triggered range would automatically open the forwarded port in the forwarded range. The ports in the triggered range are LAN ones.
- Forwarded Range: The ports that would be automatically opened when traffic pass through ports in the triggered range. The ports in the triggered range are WAN port.
- Enable: Enable/Disable the rule.
- **Delete:** Delete the rule.

| Cancel button | Reset fields to the last saved values.                   |
|---------------|----------------------------------------------------------|
|               | Commit the changes made and save to the CPE device, some |
| Apply button  | services will be reloaded.                               |

## Network | Routing(Available in Router, Tunnel Mode)

| Static Routing               |                          |          |  |  |  |
|------------------------------|--------------------------|----------|--|--|--|
| Static Routing Configuration |                          |          |  |  |  |
| Static Routing               | 2                        |          |  |  |  |
|                              |                          |          |  |  |  |
| Please click on 'Add' I      | button to create a rule. | Add +    |  |  |  |
| Name                         | Enable                   | <u>ش</u> |  |  |  |
|                              |                          |          |  |  |  |
| Interface                    | Metric                   | Gateway  |  |  |  |
| WAN 🔻                        | 0                        | 0.0.0.0  |  |  |  |
| Destination IP               |                          | Netmask  |  |  |  |
| 0.0                          | . 0 . 0                  | 0.0.0.0  |  |  |  |

Network > Static Routing

- Static Routing: Enable/Disable static routing.
- When Static Routing is enabled, you can add/del routing item from the drop-down l ist, and configure the following parameters:Name,Interface,Metric,Geteway,Destination
  IP and Netmask.

# Network | DSCP

| Differentiated Services Code Point (DSCP)<br>Setting |  |   |              |   |
|------------------------------------------------------|--|---|--------------|---|
| DSCP Configration                                    |  | • | MGMT DSCP ID | 6 |
| Data DSCP Configration                               |  | • | Data DSCP ID | 0 |
|                                                      |  |   |              |   |

[MD7]

## Network | MGMT Service

| MGMT Service          |            |               |     |        |
|-----------------------|------------|---------------|-----|--------|
|                       |            | HTTPs Service |     |        |
| Enable DDNS           | 8          | HTTPs Port    | 443 |        |
| DDNS Service Provider | dyndns.org | <b>v</b>      |     |        |
| DDNS User Name        |            |               |     |        |
| DDNS Password         |            |               |     |        |
| DDNS Host Name        |            |               |     |        |
|                       |            |               |     | Canaal |

#### Network > MGMT Service

Dynamic Domain Name System (DDNS) is a mechanism that can map a fixed domain name to a dynamic IP address. This is very useful when you can only get a dynamic IP in WAN. If DDNS is enabled, clients can connect to CPE through "DDNS Host Name".

- Enable DDNS: Enable/Disable DDNS.
- When DDNS is enabled, select the DDNS service provider you registered from the drop-down list, and configure the following parameters: DDNS Service Provider, DDNS User Name, DDNS Password, and DDNS Host Name.
- HTTPs Service: When it is enabled, clients in the LAN can link to CPE HTTPs service. Users can set the port used by HTTPs service. Clients in the WAN side are able to link to CPE HTTPs service when "HTTPs service" is on and "allow HTTPs login from WAN" in firewall section is on. Please note that the clients in LAN and WAN may use different ports to link to CPE HTTPs service.

| The port number setting in this page is only for LAN; if users want to |
|------------------------------------------------------------------------|
| login to GUI from WAN, it needs to enable "Allow Https login from      |
| WAN" in "Firewall   Basic".                                            |

| Cancel button | Reset fields to the last saved values.                   |  |  |
|---------------|----------------------------------------------------------|--|--|
|               | Commit the changes made and save to the CPE device, some |  |  |
| Apply button  | services will be reloaded.                               |  |  |

# 9.3. IPv6

IPv6 provides other technical benefits in addition to a larger addressing space.

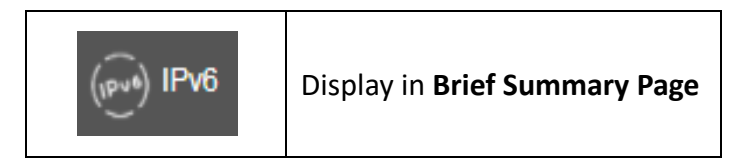

Menu Structure:

|      | Status   |
|------|----------|
| IPv6 | Settings |

### IPv6| Status

| Pv6 Information                                                                           |                                                                 |
|-------------------------------------------------------------------------------------------|-----------------------------------------------------------------|
| /AN Connection Type                                                                       | AutoConfiguration(SLAAC/DHCPv6)                                 |
| AN IPv6 Address                                                                           | 2001:5:5618:5048::5                                             |
| VAN IPv6 Link-Local Address                                                               | fe80::5                                                         |
| AN Address AutoConfigu                                                                    | ration                                                          |
| .AN Address AutoConfigu<br>AN Prefix Type                                                 | ration<br>Prefix Delegation                                     |
| AN Address AutoConfigu<br>AN Prefix Type<br>AN IPv6 Address                               | ration<br>Prefix Delegation<br>N/A                              |
| AN Address AutoConfigu<br>AN Prefix Type<br>AN IPv6 Address<br>AN IPv6 Link-Local Address | ration<br>Prefix Delegation<br>N/A<br>fe80::341b:6dff.fefc:12a4 |

- IPv6 Information: This section shows WAN Connection Type, WAN IPv6 Address and WAN IPv6 Link-Local Address
- LAN Address AutoConfiguration: This section shows LAN Prefix Type, LAN IPv6 Address, LAN IPv6 Link-Local Address and AutoConfiguration Type.

## IPv6 | Settings | Internet Connect Type

| Settings              |                                 |   |
|-----------------------|---------------------------------|---|
| Internet Connect Type |                                 |   |
| IPv6 Connection Type: | AutoConfiguration(SLAAC/DHCPv6) | T |
| DNS From:             | Auto                            | Ŧ |
| DNS1:                 |                                 |   |
| DNS2:                 |                                 |   |

IPv6> Settings

- IPv6 Connect Type: Choose SLAAC+DHCPv6 for CPE's clients to get IPv6 IP.
- **DNS from:** Choose Auto or Static option.
- **DNS 1:** Enter the IPv6 DNS1 record in IPv6 DHCP Server.
- **DNS 2:** Enter the IPv6 DNS2 record in IPv6 DHCP Server.
## IPv6 | Settings | Extend WAN Prefix

| IPv6 LAN Address Setting          |                          |
|-----------------------------------|--------------------------|
| LAN Prefix Type:                  | Extend WAN Prefix        |
| LAN IPv6 Address:                 |                          |
| LAN IPv6 Link-Local Address:      | fe80::7406:b6ff:fe2c:558 |
| Address AutoConfiguration Setting |                          |
| Auto IPv6 Address Assignment:     | ₹                        |
| AutoConfiguration Type:           | SLAAC+RDNSS T            |

IPv6> Settings

- LAN Prefix Type(Extend Wan Prefix) : Assign a network address prefix and automate configuration and provisioning of the public routable addresses for the network
- LAN IPv6 Link-Local Address: Use this address to connection CPE's Web-GUI.
- Auto IPv6 Address Assignment: Enable/Disable.
- Auto Configuration Type : Choose SLAAC+RDNSS, SLAAC+DHCP or Automatically for CPE's clients to get IPv6 IP

# IPv6 | Settings | Prefix Delegation

| IPv6 LAN Address Setting          |                           |  |  |
|-----------------------------------|---------------------------|--|--|
| LAN Prefix Type:                  | Prefix Delegation         |  |  |
| LAN IPv6 Address:                 |                           |  |  |
| LAN IPv6 Link-Local Address:      | fe80::4028:a2ff:fec1:b086 |  |  |
| Address AutoConfiguration Setting |                           |  |  |
| Auto IPv6 Address Assignment:     | ×                         |  |  |
| AutoConfiguration Type:           | SLAAC+RDNSS V             |  |  |

IPv6> Settings

- LAN Prefix Type (Prefix Delegation): Supported by most ISPs who provide native IPv6 for consumers on fixed networks.
- LAN IPv6 Link-Local Address: Use this address to connection CPE's Web-GUI.
- Auto IPv6 Address Assignment: Enable/Disable.
- Auto Configuration Type : Choose SLAAC+RDNSS, SLAAC+DHCP or Automatically for CPE's clients to get IPv6 IP

# IPv6 | Settings | Static

| IPv6 LAN Address Setting          |                           |   |
|-----------------------------------|---------------------------|---|
| LAN Prefix Type:                  | Static                    | ۲ |
| LAN IPv6 Address:                 |                           |   |
| LAN IPv6 Link-Local Address:      | fe80::3479:c8ff:fe36:22df |   |
| Address AutoConfiguration Setting |                           |   |
| Auto IPv6 Address Assignment:     |                           |   |

IPv6> Settings

- LAN Prefix Type(Static): This type can Enter LAN IPv6 Address as follow.
- LAN IPv6 Address: Enter the IPv6 address.
- LAN IPv6 Link-Local Address: Use this address to connection CPE's Web-GUI.
- Auto IPv6 Address Assignment: Enable/Disable.
- Auto Configuration Type: Choose SLAAC+RDNSS, SLAAC+DHCP or Automatically for CPE's clients to get IPv6 IP.

# 9.4. Firewall:

The "Firewall" page allows user to configure firewall to block and grant some network access.

| Firewall | Display in <b>Brief Summary Page</b> |
|----------|--------------------------------------|
|----------|--------------------------------------|

Menu structure:

| Firewall | Basic              |
|----------|--------------------|
|          | Access Restriction |

## Firewall | Basic

Basic

| Setting                    |                   |
|----------------------------|-------------------|
| Enable Firewall            |                   |
| Allow Ping from WAN        |                   |
| Allow HTTPs login from WAN | V                 |
| HTTPs Login Port from WAN  | 8080              |
| DMZ IP Address             | ✓ 192.168.254. 65 |
| Redirect ICMP to the Host  |                   |
| Multicast Filter           |                   |
| Enable UPnP IGD            | V                 |

Cancel Apply

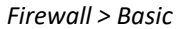

- Enable Firewall: Enable/Disable firewall.
- Allow ping from WAN: As titled.
- Allow HTTPs login from WAN: It is available only when HTTPs Service is enabled in Network | MGMT Service.
- HTTPs Login Port from WAN: As titled.
- **DMZ IP Address:** All network traffic from WAN is forwarded to this IP address in LAN.
- Redirect ICMP to the host: The function will be activated if DMZ is enabled. Tick the checkbox to have CPE pass ICMP messages to hosts, or un-tick the checkbox to let the CPE reply ICMP messages.
- Multicast Filter: If the checkbox is ticked, multicast packets would be dropped; otherwise, they pass through.

• Enable UPnP IGD: Enable/Disable Internet Gateway Device.

| Cancel button | Reset fields to the last saved values.                   |
|---------------|----------------------------------------------------------|
| Anglish stag  | Commit the changes made and save to the CPE device, some |
| Apply button  | services will be reloaded.                               |

# Firewall | Access Restriction

| Access Restriction |                      |                    |                    |         |                      |        |       |
|--------------------|----------------------|--------------------|--------------------|---------|----------------------|--------|-------|
| Settings           |                      |                    |                    |         |                      |        | Add + |
| Name:              |                      |                    |                    | Enable: |                      | ŵ 📀    |       |
|                    |                      | Blocked I          | Day / Time         |         |                      |        |       |
|                    | ⊗E                   | very Day Sun Mon T | ue Wed Thu Fri Sat |         |                      |        |       |
|                    |                      | 24 Hours 00 ▼ : 00 | ▼ To 00 ▼ : 00 ▼   |         |                      |        |       |
|                    | Blocked Device       |                    |                    | Blocke  | d Reason             |        |       |
| Oeny All Devices   | <b>Deny Type</b> MAC | T                  | Deny All Traffic   | ⊂ Der   | n <b>y Type</b> HTTP | URL V  |       |
|                    |                      |                    |                    |         |                      |        |       |
|                    |                      |                    |                    |         |                      |        |       |
|                    |                      |                    |                    |         |                      | Cancel | Apply |

Access Restriction provides a comprehensive way to control the network. First, users can block all the network traffic at certain time. For example, deny all the traffic from 10:00 to 12:00. Second, users can deny devices with certain MAC address accessing the network. Third, users can deny clients accessing certain URL.

- Click "Add +" button to add a new rule, clicking "Delete" icon ( ) to delete the rule.
- After pressing "Apply" button, the access restriction rule is graphically presented in the

following manner. Click 📋 to edit, and click 🖸 to fix it.

| Access Restriction   |                  |                  |                  |  |
|----------------------|------------------|------------------|------------------|--|
| Settings             |                  |                  | Add +            |  |
| Name :               | example          | Enable : 🗸       | <u>i</u>         |  |
| Blocked Day / Time : | Every Day        | 24 Hours         | 3                |  |
| Blocked Device :     | Deny All Devices | Blocked Reason : | Deny All Traffic |  |

Firewall > Access Restriction (Digest)

- Name: The name of the rule.
- Enable: Enable/Disable the rule.
- Blocked Day / Blocked Time: The day and time to block the network.
- Blocked Device: Block the device with specified MAC address or block packets with specified IP range.
- Blocked Reason: (1) block all traffic (2) block packets with specified keyword.

Firewall > Access Restriction

| Cancel button | Reset fields to the last saved values.                   |
|---------------|----------------------------------------------------------|
| Apply button  | Commit the changes made and save to the CPE device, some |
| Apply button  | services will be reloaded.                               |

# 10. Management

The "Management" page allows user to configure the main system parameters such as password, language, device time/name ...etc.

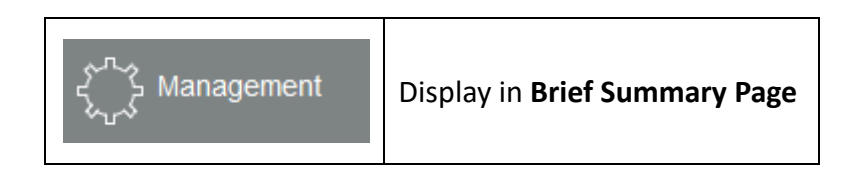

## Menu structure:

| Management | Account         |
|------------|-----------------|
|            | Device Setting  |
|            | Device Log      |
|            | Time Settings   |
|            | Restore Default |
|            | Software        |
|            | RM Settings     |

# Management | Account

| Account             |                     |
|---------------------|---------------------|
| Super User Account  | End User Account    |
| Old User Name       | Enable 🗸            |
| Old Password        | Old User Name admin |
| New User Name       | New User Name       |
| New Password        | New Password        |
| Confirm<br>PASSWORD | Confirm<br>PASSWORD |
|                     |                     |
|                     | Cancel Apply        |
| Management > Acc    | ount Management     |

The Account Management page lets you change the default username and password for superuser and enduser.

There should be at least 9 characters for the password. Click *"Apply"* to save this change.
 Tick the checkbox *"Enable"* to enable the account.

| Apply button  | Commit the changes made and save them to the CPE device. |
|---------------|----------------------------------------------------------|
| Cancel button | Reset fields to the last saved values                    |

## Management | Device Setting

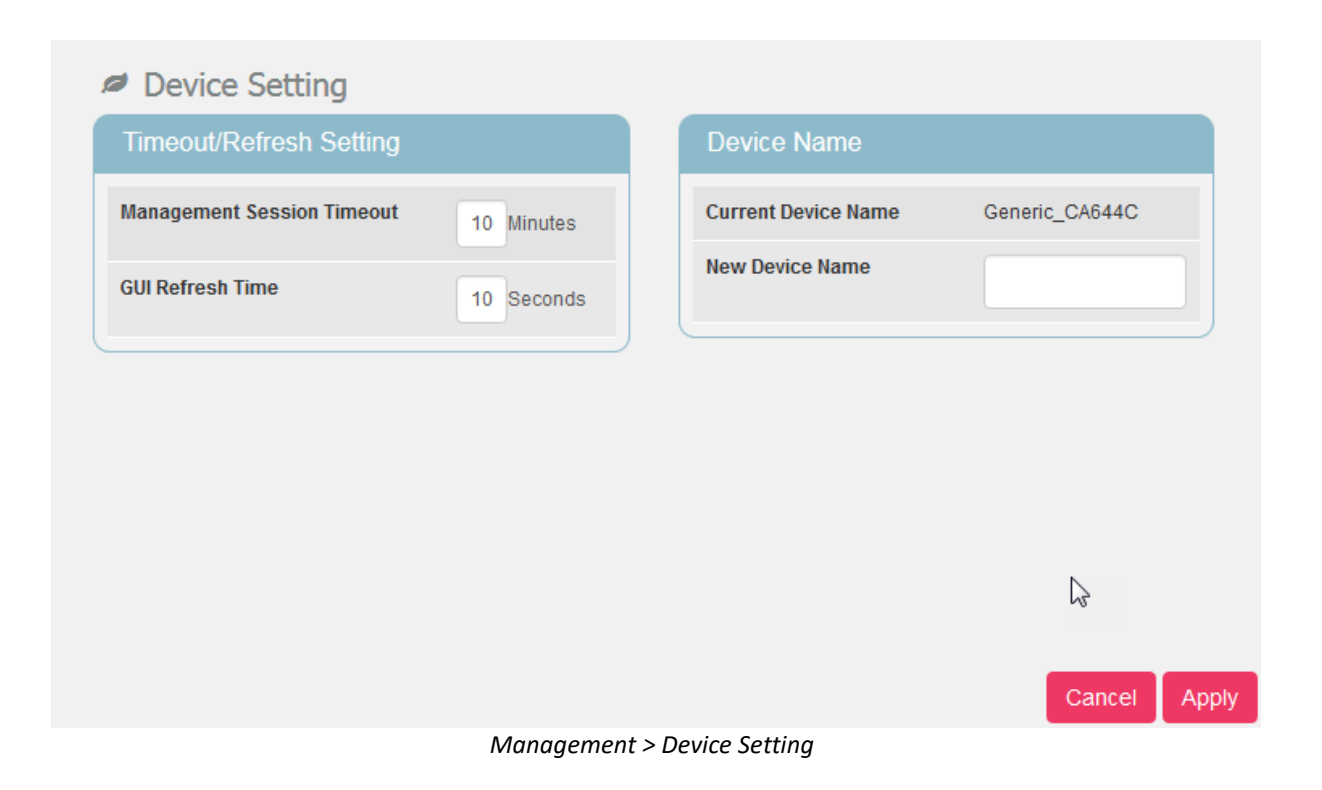

## Timeout/Refresh Setting

- Management Session Timeout: Automatic logout after the period. (Range: 0-10 Minutes; 0 means never expired)
- GUI Refresh Time: When users press "auto" button in any page, the page refreshes ay the designated time. (Range: 5-60 Seconds)
- Device Name: The name of CPE. Users can login to CPE from any device in the internal network by entering the device name on the address bar.
  - **Current Device Name:** Display the current device name.
  - > New Device Name: A field to update your current device name.

| Apply button  | Commit the changes made and save them to the CPE device. |
|---------------|----------------------------------------------------------|
| Cancel button | Reset fields to the last saved values                    |

# Management | Device Log

| Device Log    |                      |
|---------------|----------------------|
| Device Log    |                      |
| Syslog Target | None                 |
| IP            | 192 . 168 . 15 . 121 |
| Severity      | (4) Warning          |
|               |                      |

Management >Device Log

| Device Log    |                |   |
|---------------|----------------|---|
| Device Log    |                |   |
| Syslog Target | None           | T |
| IP            | None<br>Remote |   |
| Severity      | (4) Warning    | T |
|               | Save           |   |
|               |                | ſ |

Device Log

| Device Log    |                                                                                                    |     |
|---------------|----------------------------------------------------------------------------------------------------|-----|
| Syslog Target | Remote                                                                                                    | ٠   |
| IP            | 192 . 168 . 15 .                                                                                                    | 121 |
| Severity      | (4) Warning<br>(0) Emergency<br>(1) Alert<br>(2) Critical<br>(3) Error<br>(4) Warning<br>(5) Notice<br>(6) Informational<br>(7) Debug | T   |

Management >Device Log> Options of Severity & Syslog Target

**Syslog** is an efficient tool for engineer debugging. And CPE also defines different Severity LTE Outdoor CPE12000 | User Manual 84

Level of output data, it can help engineer to get the specific logging data they want.

- Syslog Target: User can choose the output target to Remote syslog server.
   IP (Only available at "Remote Status"): User can determine the Remote syslog server IP via this.
- Severity: User can log eight severity level of sys log for engineer to debug.

| Save button | Click the "Save" button to save the option of Severity level. |
|-------------|---------------------------------------------------------------|
|-------------|---------------------------------------------------------------|

| Refresh button | Click the "Refresh" button to trigger refresh manually.      |  |
|----------------|--------------------------------------------------------------|--|
| Auto button    | This button will update the syslog information periodically. |  |
| Apply button   | Commit the changes made and save them to the CPE device.     |  |

# Management | Device Time

| Time Settings                              |                                                                                                    |
|--------------------------------------------|----------------------------------------------------------------------------------------------------|
| Device Time                                |                                                                                                    |
| Current Local Time                         | Jan 01 2019 01:28                                                                                                    |
|                                            | Synchronize With PC                                                                                                    |
| Time Zone                                  |                                                                                                    |
| (GMT) Greenwich Mean Time : Dubin, Edinbur | rgh, Lisbon, London 🔻                                                                                                    |
| Auto adjust for Daylight Saving Time       | <ul> <li>Image: A start of the start of the start of</li></ul> |
|                                            |                                                                                                    |

| Time Server | Information |
|-------------|-------------|
| NTP1        |             |
| NTP2        |             |

#### Management >Device Time

- Current Local Time: Display current local time; or click "Synchronize with PC" button to synchronize the time of CPE with PC.
- **Time Zone:** as titled.
- Auto Adjust for Daylight Saving Time: Enable this option if your location observes Daylight Savings Time.
- > Time Server Information: Setting the NTP server.
- > NTP1/2: Users can specify two NTP servers in "IP" or "Domain name" format.

| Apply button  | Commit the changes made and save them to the CPE device. |  |
|---------------|----------------------------------------------------------|--|
| Cancel button | Reset fields to the last saved values                    |  |

# Management | Restore Default

| Restore Default          |              |                                     |
|--------------------------|--------------|-------------------------------------|
| Restore Default Settings |              | Rollback Settings                   |
| Restore Default Settings | Restore      | Rollback                            |
| Integrity Check          |              | Last Good Configuration             |
| Vinage One Version:      | 01.02.01.011 | Last Good Configuration : Not Exist |
| Image One Checksum:      | 01372C23     | Save Last Good                      |
| Image Two Version:       | 01.02.01.011 | Remove Last Good                    |
| Image Two Checksum:      | 0357B5E5     | Keniove Last Good                   |
| (                        |              | Reset to Last Good                  |

Management > Restore Default

Select *Management>Restore* Default to go back to the factory default settings.

 Restore Default: Click "Restore" button to clear all users' configuration and restore to factory default settings.

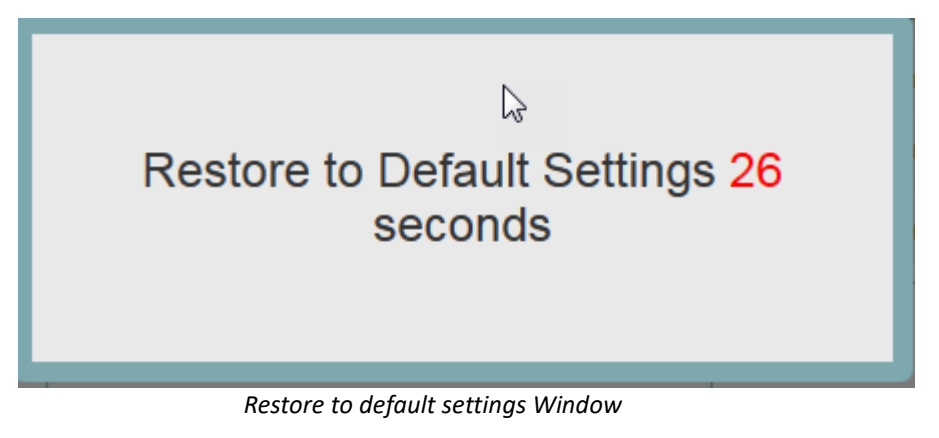

• Integrity Check: Integrity check for the software used in the device in case the storage

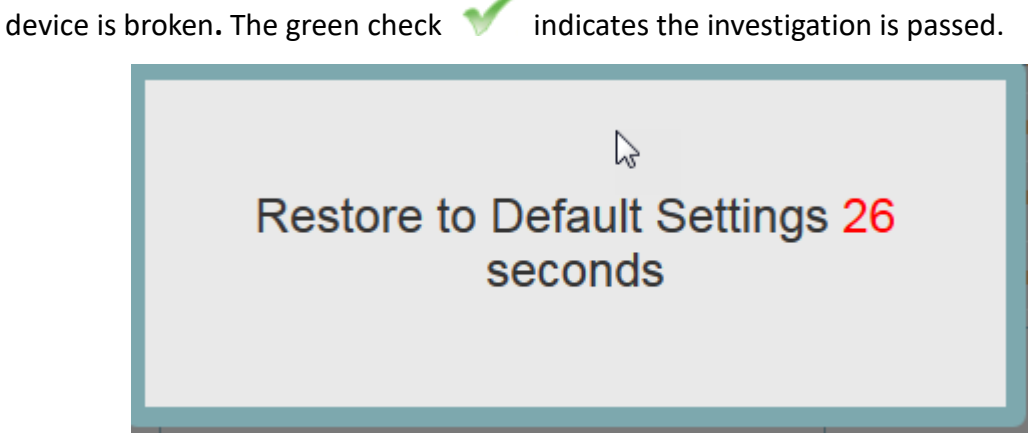

Integrity Check Window

Rollback Settings: CPE saves two firmware with possible different versions in CPE. CPE would choose one of them. Users can press rollback to switch to use another firmware.
 A "Rollback confirming" window pops up and then starts rebooting to have change taken effect.

| Would you like to Rollback?  |
|------------------------------|
| Continue                     |
| Rollback confirmation window |
|                              |

# Rollback confirming, Please Wait 5 seconds

Rebooting window

Last Good Configuration.

- Save Last Good: Save the current configuration.
- **Remove Last Good:** Remove the last saved configuration.
- **Reset to Last Good:** Load the last saved configuration.

## Management | Software

|                   | Software                 |
|-------------------|--------------------------|
|                   | Software Upgrade         |
|                   | Browse Upgrade           |
|                   | Device Software Version: |
|                   |                          |
| Configuration bac | kup                      |
|                   | Browse Restore Save      |
|                   |                          |

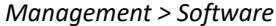

Software Upgrade: Click "Browse" button to select the ipkg file to upload, and then click "Upgrade" to install the selected file. The Upgrading window will be shown as below and then the reboot process will be started to let the change taken effect. The ipkg file you have uploaded will be shown in the table below the device software version.

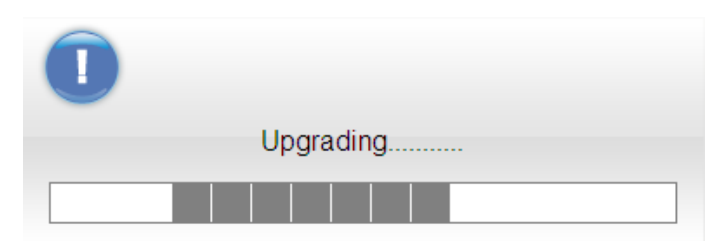

Management > Software> Upgrading Window

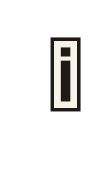

After pressing the "Upgrade" button, it will automatically reboot the CPE and upgrade the firmware with the specified file. You will be prompted to re-login to the CPE after the upgrade is complete.

Configuration Backup: Back up the current system configuration by clicking "Save"

button.

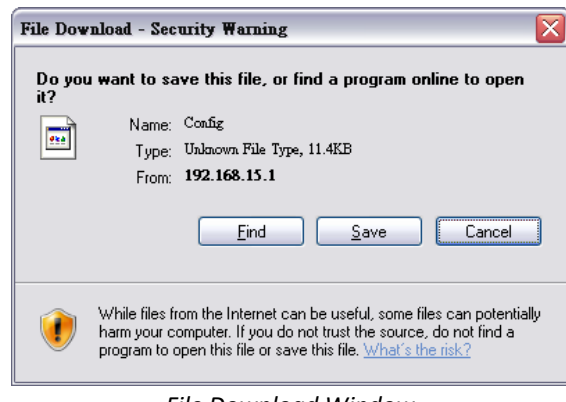

File Download Window

If user wants to restore the system to the restore the configuration, click **"Browse"** button to select the previously saved configuration file, and then click **"Restore"** button to restore the system to the previous settings.

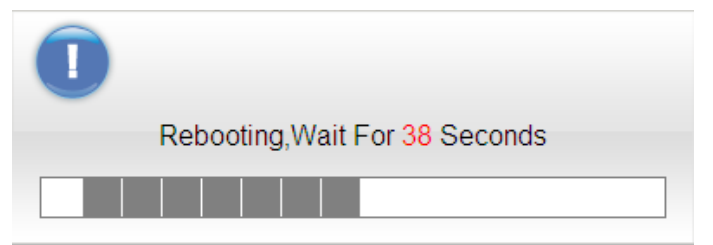

Management > Software> Upgrading Window

|   | A window will be popped up to let users to key in the passphra<br>when users save/restore the configuration. Please note that the<br>entered passphrases need to be consistent when users of<br>save/restore process. |                                  |  |  |  |
|---|----------------------------------------------------------------------------------------------------|----------------------------------|--|--|--|
| I |                                                                                                    | Please input download passphrase |  |  |  |
|   |                                                                                                    | Enter Passphrase Window          |  |  |  |

| i | Press the "Restore" button, CPE will automatically reboot and adjust<br>the configuration with the uploaded file. Users will be prompted to |
|---|----------------------------------------------------------------------------------------------------|
|   | re-login to the CPE after the process is complete.                                                                                          |

# Management | RM Settings

----

| Ø Basic          |            |   |
|------------------|------------|---|
| Remote Managemen | t Settings |   |
| RM Type          | Disable    | Y |
|                  |            |   |

Management > RM Settings (Disable)

In this page, users can set up the remote management.

- **RM Type-Disable:** Select "Disable" to disable the remote management.
- RM Type-SNMP (Simple Network Management Protocol)

| 0 | RM Settings                |             |  |  |  |
|---|----------------------------|-------------|--|--|--|
|   | Remote Management Settings |             |  |  |  |
|   | SNMP Server                | SNMPv2c 🗸   |  |  |  |
|   | MIBS Version               |             |  |  |  |
|   | Read-Only Community        | public      |  |  |  |
|   | Read-Write Community       | private     |  |  |  |
|   | Trap                       | Disable     |  |  |  |
|   | Contact                    | sysContact  |  |  |  |
|   | System Name                | RDB-RM      |  |  |  |
|   | Location                   | sysLocation |  |  |  |
|   | Latitude                   |             |  |  |  |
|   | Longitude                  |             |  |  |  |
|   | Altitude                   |             |  |  |  |
|   | Reboot with Response       | 0           |  |  |  |
|   | Access From LAN            | Enable      |  |  |  |
|   | Access Domain              | Disable     |  |  |  |
|   |                            |             |  |  |  |

#### Management > RM Settings (SNMP)

For SNMP, CPE serves as the server, users can use the tool such as MIB browser as the client to connect to CPE and do remove control.

- > **SNMP Server:** The type of the server. It includes SNMPv2c, SNMPv3.
- > SNMP MIBS Version: 1.4.2
- SNMP Read-Only Community (SNMPv2 only): The "SNMP Community string" is like a user id or password that allows access to a router's or other device's statistics. If the community string is correct, the server responds with the requested information.
- SNMP Read-Write Community (SNMPv2 only): The "SNMP Community string" is like a user id or password that allows access to a router's or other device's statistics. If the community string is correct, the server responds with the requested information.
- SNMP Trap (SNMPv2 only): A way for an agent to send an asynchronous notification to the trap server. The traps that an agent can generate are defined by the MIBs it supports.
- SNMP Trap Community (SNMPv2 only): The "SNMP Community string" is like a user id or password that allows access to a router's or other device's statistics. If the community string is correct, the server responds with the requested information.
- > SNMP Trap Server IP Address: As titled.
- > **SNMP Trap Server Port:** As titled.
- > **Contact:** The name or organization responsible for the switch.
- **System Name:** The name that identifies the SNMP agent.
- **Location:** A location for the SNMP Agent.
- > Latitude: A part of geo-location attributes.
- > **Longitude:** A part of geo-location attributes.
- > **Height:** A part of geo-location attributes.
- Reboot Requirement: A remainder to let users know that CPE needs to reboot to have something taken effect.

- > SNMP Access from LAN: Enable/Disable.
- > SNMP Access Domain: Enable/Disable.
  - **SNMP Access Domain IP Address:** The IP address of the access domain.
  - **SNMP Access Domain Netmask:** The subnet mask for the access domain.
- > SNMP Engine ID (SNMPv3 only): A unique identifier for the agent.
- SNMP Engine Boots (SNMPv3 only): A count of the number of times the SNMP Engine has re-booted/re-initialized since SNMP Engine ID was last configured.
- SNMP Engine Time (SNMPv3 only): The number of seconds since the SNMP Engine Boots counter was last incremented
- > Trap Receiver Table (SNMPv3 only):

| Trap Receiver Table |             |        | Add +  |
|---------------------|-------------|--------|--------|
| Server Address      | Server Port | Enable | Delete |
|                     |             |        | 匬      |
|                     |             |        |        |

> Group Access Table (SNMPv3 only):

| Group Access Table |                  |           | [          | Add +  |
|--------------------|------------------|-----------|------------|--------|
| Group Name         | Security Level   | Read View | Write View | Delete |
|                    | No Auth No Pri 🔻 | Write V 🔹 | Write V 🔹  | 圃      |

## > SNMP Engine Table (SNMPv3 only):

| SNMP Engine Table          |                            |                             | [      | Add +    |
|----------------------------|----------------------------|-----------------------------|--------|----------|
| Name                       | Group                      | Trap Enable                 | Enable | Delete   |
|                            | T                          | Disable •                   |        | 圃        |
| Authentication<br>Protocol | Authentication<br>Password | Auth. Password<br>Confirm   |        |          |
| SHA1 T                     |                            |                             |        |          |
| Privacy Protocol           | Privacy Password           | Privacy Password<br>Confirm |        |          |
| AES 🔻                      |                            |                             |        |          |
|                            |                            |                             | _      |          |
|                            |                            |                             | C      | ancel Ap |

RM Type-TR-069 (Technical Report 069)

| RM Settings                  |                  |
|------------------------------|------------------|
| Remote Management Settings   |                  |
| ACS URL                      | http://test.test |
| ACS UserName                 | quickynikynyoky  |
| ACS UserPassword             |                  |
| Enable Periodic Inform       | Enable           |
| Periodic Inform Interval     | 3600             |
| Connection Request User Name | quickynikynyoky  |
| Connection Request Password  |                  |
|                              |                  |

Management > RM Settings(TR-069)

TR-069 is a technical specification entitled CPE WAN Management Protocol (CWMP). It defines an application layer protocol for remote management of end-user devices. In the following, the word ACS stands for Auto Configuration Server.

- > ACS URL: The URL or IP address of the ACS.
- ACS Username: The username for authentication when CPE connects to ACS. (20 alphanumeric characters allowed)
- ACS UserPassword: The password for authentication when CPE connects to ACS.
   (20 alphanumeric characters allowed)
- Enable Periodic Inform: Enable/Disable CPE to ask ACS periodically for configuration update.
- Periodical Inform Interval: The period to update the configuration if the "Enable Periodic Inform" is enabled.
- Connection Request Username: When ACS connects to CPE, CPE also needs to challenge ACS for authentication. ACS has to provide the username which matches

this field. (20 alphanumeric characters allowed)

Connection Request Password: When ACS connects to CPE, CPE also needs to challenge ACS for authentication. ACS has to send the password which matches this field. (20 alphanumeric characters allowed)

If ACS does provisioning, there is no need for users to set connection request username/password because ACS would send that to users.

RM Type-SNMP+TR-069

| 🖉 Basic     |                 |   |
|-------------|-----------------|---|
| Remote Mana | gement Settings |   |
| RM Type     | SNMP+TR-069     | • |

**SNMP with TR-069:** User need to set the configuration of RM type(both SNMP and

TR-069) first.

RM Type-OMA-DM (Open Mobile Alliance Device Management)

| RM Settings             | Authorized Msg : Client       |
|-------------------------|-------------------------------|
| Global Settings         |                               |
| Enable OMA Debug        | Client ID                     |
| Message                 | Client Password               |
| Provisioned             |                               |
| Model ID Defined        | Client Nonce                  |
| Model ID                | Client Authorized<br>Type:    |
|                         |                               |
| Authorized Msg : Server | Bootstrap Settings            |
| Server URL              | Bootstrapped                  |
| Server Port             | Bootstrap<br>Encrypted        |
| Server ID               | Bootstrap                     |
| Server Password         | Method                        |
|                         | WIB Retry                     |
| Server Nonce            | unes                          |
| Model ID Defined        | WIB Retry<br>Interval seconds |

| Polling Settings           |         |             |
|----------------------------|---------|-------------|
| Enable Client              |         |             |
| Enable Server              |         |             |
| Client Polling<br>Interval | minutes |             |
| Enable Server<br>Polling   | times   |             |
| Bootstrap Settings         |         |             |
| Client Initial Session     |         | Initial Now |
|                            |         |             |

Management > RM Settings (OMA-DM)

Using OMA-DM (OMA – Device Management) the terminals can communicate with the OMA DM Server and establish the configuration automatically. It's the current standard for activation of terminals in OMA (Open Mobile Alliance), it is designed for management of small mobile devices such as mobile phones, PDAs and palm top computers.

- Global Settings
  - Enable OMA Debug Message: Enable it, and then the debug message is printed in the console.
  - **Provisioned:** Configuration of the CPE, enabling and disabling features.
  - Model ID Defined: Select "customize" or "read from system".
  - Model ID: As titled.
- Authorized Msg
  - Server IP: The IP address or URL of DM Server for the CPE to connect to.
  - **Server Port:** Enter the port number of DM Server for the CPE to connect to.
  - Server ID: The server ID for the CPE when connected to the DM Server.
  - Server Password: The server password for the CPE when connected to the DM

Server.

- Server Nonce: Nonce is an arbitrary number used only once to sign a cryptographic communication; the CPE and OMA-DM server use nonce to authenticate each other if user selects MD5 as an authentication algorithm in *"Server Auth Type"* field. (20 alphanumeric characters allowed)
- Server Authorized Type: Select the encryption algorithm from dropdown list which used by DM Server to communicate with the client devices.
- **Client ID:** The ID of the CPE.It is used for DM server to connect to CPE.
- **Client Password:** The password of the CPE. It is used for DM server to connect to CPE.
- **Client Nonce:** The CPE and OMA-DM server use nonce to authenticate each other if user selects MD5 as an authentication algorithm in *"Client Auth Type"* field. (20 alphanumeric characters allowed)
- **Client Authorized Type:** Select the encryption algorithm used by DM server to communicate with the client devices.

## Bootstrap Settings

- **Bootstrapped:** To configure the CPE initially.
- **Bootstrap Encrypted:** To encrypt the bootstrap message.
- **Bootstrap Method:** To select bootstrap method.
- WIB Retry: The number of WIB retry.
- WIB Retry Interval: The interval of WIB retry.
- Polling Settings
  - Enable Client Polling: The client can be able to do polling for tasks from server.
  - Enable Server Polling: The server is able to dispatch works to the client directly without queuing the tasks.
  - Client Polling Interval: As titled.

- **Client Polling Attempt:** As titled.
- Client Initiated Session
  - **Client Initial Session:** If you press this button, the client would ask the server for tasks to do immediately.

RM Type-SNMP+OMA-DM

| Ø Basic     |                  |   |
|-------------|------------------|---|
| Remote Mana | agement Settings |   |
| RM Type     | SNMP+OMA-DM      | • |
|             |                  |   |

SNMP+OMA-DM: User need to set the configuration of RM types (both SNMP and

OMA-DM) first.

| Apply button  | Click this button to reset the device settings to factory |  |  |
|---------------|-----------------------------------------------------------|--|--|
|               | default                                                   |  |  |
| Cancel button | Reset fields to the last saved values                     |  |  |

# 11. Monitoring

This section shows the device status such as CPU loading and memory usage and provides the interface to use the tools such as Iperf, ping and traceroute.

|  | Display in <b>Brief Summary Page</b> |
|--|--------------------------------------|
|--|--------------------------------------|

Menu structure:

| Monitoring | Status           |
|------------|------------------|
|            | Iperf            |
|            | Diagnostic Tools |

# Monitoring | Status

| Ø Status                     |                                                 |  |
|------------------------------|-------------------------------------------------|--|
| Monitor Period Configuration |                                                 |  |
| System Perf. Monitor Period  | 5 Seconds                                       |  |
|                              | Reset                                           |  |
| CPU Utilization              |                                                 |  |
| CPU Current Usage            | 4.20 %                                          |  |
| CPU Max. Usage               | 35.53 %<br>2018 February 21 Wednesday 09:06:35. |  |
| CPU Min. Usage               | 1.60 %<br>2018 February 21 Wednesday 08:01:31.  |  |
| CPU Usage Threshold          | 95 %                                            |  |

#### Monitor > Status

Monitor Period Configuration: The period to record devices status. The recorded data is

used to compute the CPU, memory and network statistics.

• **Reset button:** Reset CPU/Memory utilization and Uplink/Downlink data rate.

## CPU Utilization:

- CPU Current Usage
- CPU Max Usage
- CPU Min Usage
- CPU Usage Threshold

## Memory Utilization:

- MemoryCurrent Usage
- MemoryMax Usage
- MemoryMin Usage:
- Memory Usage Threshold

## • Uplink Data Rate:

Current Data rate

## Downlink Data Rate:

Current Data rate

## • System Information

- Firewall: The status of firewall. It is either ON or OFF.
- > Device Uptime. The accumulated time after the device is powered on.
- Restart Reason
  - Device auto
  - User Forced
  - Operator Forced
  - Software Upgrade

## Monitoring | Iperf

| 🖉 Iperf                          |        |         |
|----------------------------------|--------|---------|
| Settings                         |        |         |
| Status                           | Enable | Disable |
| Last<br>Measurement<br>Date/Time |        |         |
| Server Address                   |        |         |
| Server Port                      | 5001   |         |
| Management<br>Port               | 5001   |         |
| Measurement<br>Time              | 60     | Seconds |
| Protocol Type                    | TCP    | T       |
| TCP Client<br>Number             | 1      |         |

Monitor >Iperf

Iperf is a tool to measure network environment such as throughput, packet loss and delay jitter. Typically, to use Iperf, there should be a client and a server. The server opens a port and waits for clients to build the connection. Iperf in CPE only plays as a client.

### Settings

- Status: Enable/Disable Iperf.
- **Last Measurement Date/Time:** As titled.
- Server Address: As titled.
- Server Port: As titled.
- Management Port: To do bi-directional transmission, CPE opens "management port" to let the server transmit data to itself.
- > Management Time: The time to do Iperf recording.
- > Protocol Type: TCP or UDP.

- TCP Client Number (Protocol Type: TCP): The number of simultaneous TCP connection to the server.
- **Data Length (Protocol Type: UDP):** The size of datagram.
- **UDP Bandwidth (Protocol Type: UDP):** The UDP bandwidth to send in bits/sec.

## Result

- Uplink Latency (only UDP)
- Downlink Latency (only UDP)
- > Uplink Speed.
- Downlink Speed.

# Monitoring | Diagnostic Tools

| Diagnostic Tools  |       |         |
|-------------------|-------|---------|
| Settings          |       |         |
| Status            | Start | Stop    |
| Diagnostic Type   | Ping  | T       |
| IP Address/Domain |       |         |
| Ping Count        | 4     |         |
| Packet Size       | 56    | Bytes   |
| Ping Timeout      | 10    | Seconds |
| Max Hops          | 30    |         |

Monitor > Diagnostic Tools

CPE has built-in tools "ping" and "traceroute". "Ping" is used to test if CPE can reach an IP address or domain by sending the ICMP "ECHO\_REQUEST" packet and waiting for the ICMP "ECHO\_RESPONSE" packet. "traceroute" records all the relay points from CPE to an IP address or domain. The result of "ping" and "traceroute" will be presented in "Diagnostic Result".

## Settings

- Status: Enable/Disable the tool.
- **Diagnostic Type:** ping or traceroute.
- > IP Address/Domain: The IP address or domain name for CPE to connect.
- > Ping Count (Diagnostic Type: Ping): Stop after sending "Ping Count" packets.
- > Packet Size (Diagnostic Type: Ping): As titled.
- Ping Timeout (Diagnostic Type: Ping): Time to wait for the response packet back to CPE.
- Max Hops (Diagnostic Type: Traceroute): The number of relay point that a packet can pass by.
- **Diagnostic Result**: The result of "Ping" or "Traceroute" will be shown here.
## 12. About

This section shows the device information such as Service Provider, Product Name, Model ID, Serial ID, IMEI, IMSI, Firmware version, Firmware Creation Date, Bootrom Version, Bootrom Creation Date and LTE Support Band.

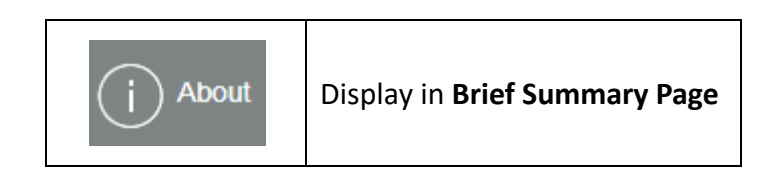

## Menu structure:

| About | Status |
|-------|--------|
|-------|--------|

## About | Status

| Status                 |                            |  |
|------------------------|----------------------------|--|
|                        |                            |  |
| Service Provider       | Teirad                     |  |
| Product Name           | CPE12000SG                 |  |
| Model ID               | WLTGG-122                  |  |
| Serial ID              | GMK180706007024            |  |
| IMEI                   | 358283090144866            |  |
| IMSI                   |                            |  |
| Firmware Version       | 01.02.01.021               |  |
| Firmware Creation Date | Jan 2 06:21:39 CST 2019    |  |
| EUD Mode               | OFF                        |  |
| Bootrom Version        | U-Boot 2015.10-rc2 - 1.1.7 |  |
| Bootrom Creation Date  | 2018/02/08-12:56:14        |  |
| LTE Support Band       | 42,43,48                   |  |

## About > Status

This section shows CPE basic information.

- Service Provider: As titled.
- **Product Name:** The name is composed of functions provided by CPE.
- Model ID: The ID used by the manufacturer.
- Serial ID: The ID used by the operator.
- IMEI: International mobile equipment identity.
- **IMSI:** International mobile subscriber identity.
- **Firmware Version:** The version of the firmware.
- Firmware Creation Date: As titled.
- **Bootrom Version:** The version of the bootloader.
- Bootrom Creation Date: As titled.
- LTE Support Band: The supported LTE band